# **EPSON**

# **EMP Monitor V4.21 Operativni priročnik**

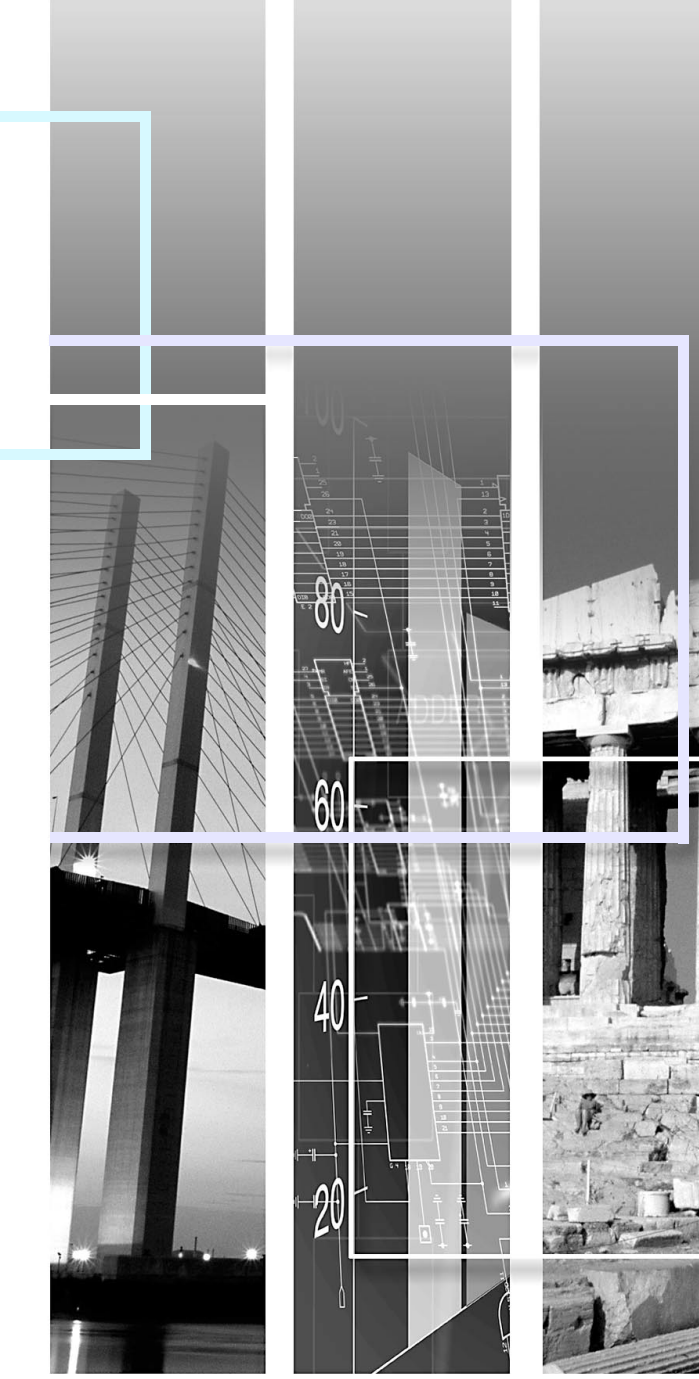

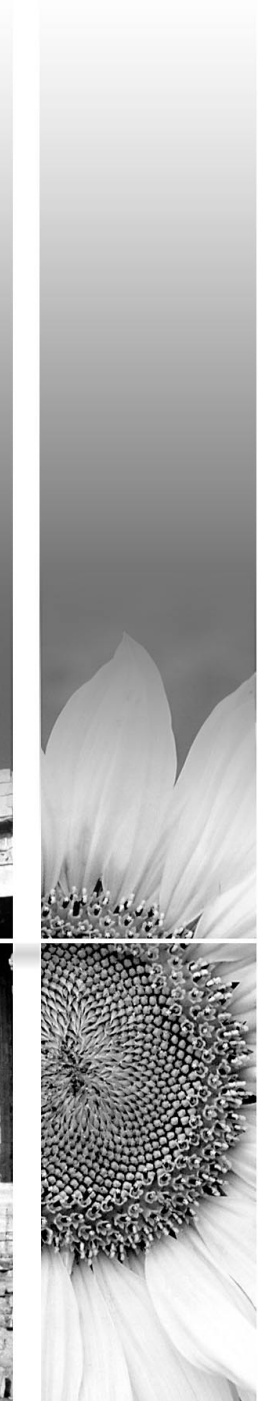

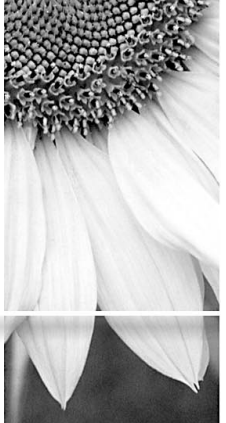

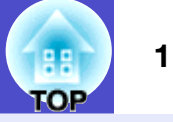

Spodnja tabela prikazuje simbole, ki so uporabljeni v tem priročniku, skupaj z njihovim pomenom.

| POZOR     | Označuje nekaj, kar lahko povzroči poškodbo ali škodo na projektorju.                                                           |
|-----------|----------------------------------------------------------------------------------------------------|
|           | Označuje informacijo, ki se nanaša na temo ali ki jo je koristno vedeti.                                                        |
|           | Označuje stran, kjer se nahaja sorodna tema ali podrobnejša razlaga. Da se premaknete na to stran, kliknite na številko strani. |
| [ (Ime) ] | Označuje ime vrat projektorja ali meni računalnika ali naziv predmeta.<br>Primer: [InputA] [Start]                              |

## Kazalo

| Pomen uporabljenih simbolov 1                                                                                                  |     |  |
|----------------------------------------------------------------------------------------------------|-----|--|
| Naloge, ki jih lahko opravite z uporabo monitorja EMP                                                                          | 4   |  |
| Operativno okolje                                                                                                    | 5   |  |
| Kompatibilni računalniki                                                                                                    | 5   |  |
| Inštaliranje EMP Monitorja                                                                                                    | .5  |  |
| Omejitve s strani okolja Windows Vista                                                                                         | 6   |  |
| Preden začnete z operacijami                                                                                                   | 6   |  |
| Registracija in brisanje projektorjev, ki jih nadzorujete                                                                      | 7   |  |
| Zagon EMP Monitorja                                                                                                    | 7   |  |
| Registracija projektorjev s samodejnim iskanjem<br>(Iskanje in registriranje projektorjev, ki se nahajajo<br>v istem segmentu) | 8   |  |
| Postopki za samodejno iskanje                                                                                                  | . 8 |  |
| Postopki za registracijo                                                                                                    | .9  |  |
| Nastavitev seta naslovov za izvedbo samodejnega iskanja in registracije                                                        | 10  |  |
| Postopki za samodejno iskanje                                                                                                  | 10  |  |
| Postopki za registracijo                                                                                                    | 11  |  |
| Registracija z natančno navedbo IP naslova<br>(Ročna registracija)                                                             | 13  |  |

| Registracija večih projektoriev naenkrat v                         |
|--------------------------------------------------------------------|
| nadzorovano skupino14                                              |
| Če se po registraciji spremeni ime ali IP<br>naslov projektorja16  |
| Za projektorje, ki so bili ročno registrirani16                    |
| Za projektorje, ki so bili registrirani s samodejnim<br>iskanjem16 |
| Ukinitev (brisanje) registracij projektorjev 17                    |
| Izgled nadzornega okna 18                                          |
| Kako menjavati izgled18                                            |
| Nadzorovanje z uporabo "Pogled skupin"                             |
| Pomeni ikon "Pogled skupin"18                                      |
| Uporaba ikon v "Pogled skupin"19                                   |
| Nadzor z uporabo "Pogled seznama s podrobnostmi" 20                |
| Pomeni ikon "Pogled seznama s podrobnostmi"20                      |
| Izbiranje predmetov za prikaz21                                    |
| Urejanje seznamov22                                                |
| Iskanje želenih ikon (Seznam projektorjev) 22                      |
| Nadzor z uporabo sistemske vrstice                                 |
| Prikaz projektorjev s statusom težave ali opozorila<br>v seznamu   |

TOP

| Podroben pregled lastnosti                                                        | 25 |
|-----------------------------------------------------------------------------------|----|
| Prikaz lastnosti skupine                                                          | 25 |
| Prikaz lastnosti projektorja                                                      |    |
| Prikaz in brisanje dnevnikov                                                      | 26 |
| Prikaz dnevnikov                                                                  |    |
| Brisanje dnevnikov                                                                |    |
| Uporaba kontrolnih funkcij                                                        | 27 |
| Izvajanje kontrole s kontrolnimi gumbi                                            | 27 |
| Izvajanje kontrole z uporabo spletnega brskalnika<br>(Spletni nadzor)             | 28 |
| Izvajanje kontrole z uporabo nastavitev časovnika                                 |    |
| Postopki za nove nastavitve časovnika                                             | 29 |
| Nastavitev funkcije obveščanja po e-pošti                                         | 30 |
| Poslana je elektronska pošta, ki operaterja<br>obvešča o težavi/opozorilu/statusu | 32 |
| Funkcija zaklepanja aplikacije                                                    | 33 |
| Preklop zaklepanja aplikacije med omogočeno<br>in onemogočeno                     |    |
| Omogočanje zaklepanja                                                             | 33 |
| Onemogočenje zaklepanja                                                           | 33 |
| Nastavitev gesla za prekinitev zaklepanja aplikacije                              | 33 |

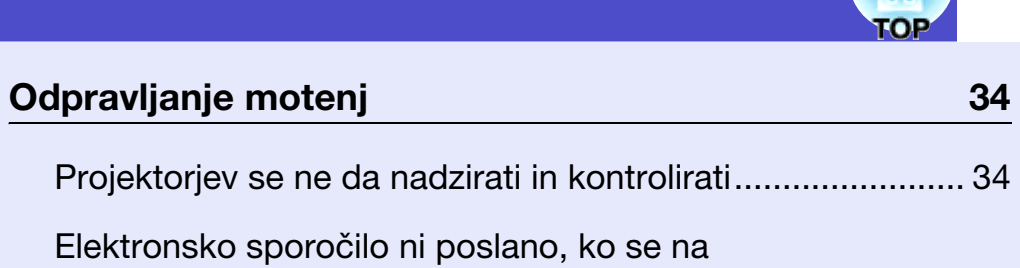

projektorju pojavi težava...... 34

|   | 3 |
|---|---|
| P |   |

# Naloge, ki jih lahko opravite z uporabo monitorja EMP

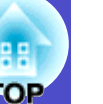

Z EMP monitorjem lahko izvajate operacije, kot je preverjanje statusov večih EPSON-ovih projektorjev, ki so priključeni na omrežje na računalniškem zaslonu, in kontroliranje projektorjev z računalnika. Sledijo kratki opisi nadzorovanja in kontroliranja funkcij, ki jih lahko izvedete z uporabo monitorja EMP.

- Registriranje projektorjev za nadzor in kontrolo
- Projektorje na omrežju se lahko išče samodejno, potem pa lahko med najdenimi projektorji izberete tiste, ki jih boste registrirali.
- Lahko vnesete IP naslove ciljnih projektorjev, da jih registrirate.
- Registrirane projektorje lahko razdelite v skupine, da jih potem lahko nadzorujete in kontrolirate po skupinah
- Nadzorovanje statusov registriranih projektorjev
- Status (ON/OFF) projektorjev in težave oz. opozorila, na katere je treba biti pozoren, lahko prek ikon vizualno preverite.
- Lahko izberete skupino projektorjev ali en projektor, ki vas zanima, in preverite skupni obratovalni čas žarnice ali podrobnosti informacij, kot so vhodi, težave in opozorila za te projektorje.
- Kontroliranje registriranih projektorjev
- Projektorje lahko izberete v skupinah ali posamezno in nato lahko izvedete operacije za te projektorje kot npr. priklop in izklop in menjava vhodov.
- S funkcijami spletnega nadzora lahko spreminjate nastavitve v projektorjevem meniju Konfiguracija.
- Če se redno ali ob določenih dnevih izvajajo nekatere kontrole, lahko uporabite "Nastavitve časovnika", da registrirate časovnikove nastavitve.
- Nastavitve funkcije obveščanja po e-pošti

Lahko nastavite e-mail naslove, na katere bodo poslana opozorila, če se na registriranem projektorju pojavi status, ki zahteva pozornost, npr. težave.

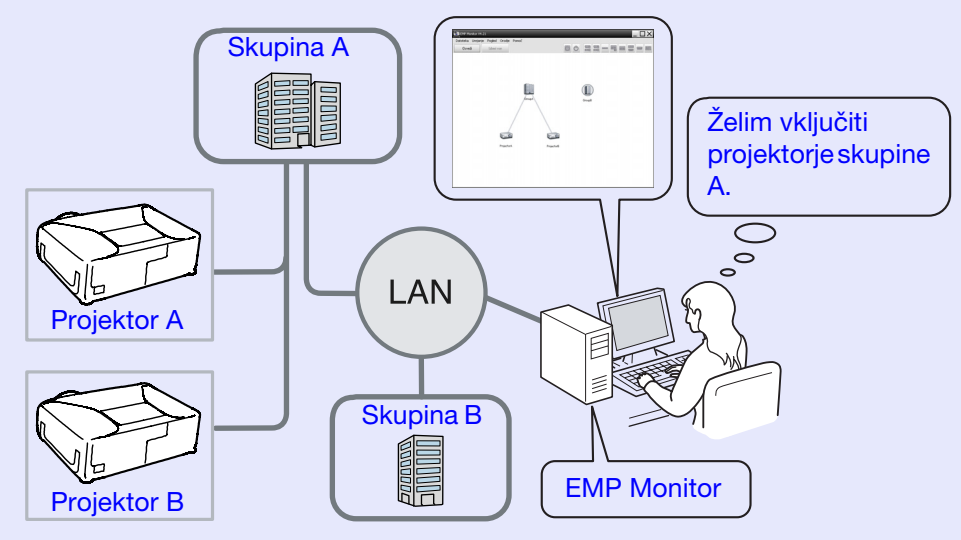

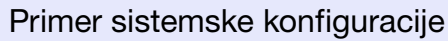

# NASVET

Da projektoje lahko nadzorujete in kontrolirate tudi, ko so v stanju pripravljenosti\*, izvedite naslednje nastavitve na projektorjih. Nastavitve, ki jih je treba izvesti, se bodo razlikovale odvisno od projektorja.

- 🖝 "Meni Konfiguracija" v Priročnik za uporabnika.
- Nastavi "Nadzor omrežja" na "Vklopljeno".
- Nastavi "Bekleme Modu" na "Omrežje vklop".
- \* Ko projektorjev indikator statusa 🕛 gori oranžne barve

## **Operativno okolje**

## Kompatibilni računalniki

Računalnikov Macintosh ne morete uporabiti.

| OS                                     | <ul> <li>Windows 98 Second Edition SP1/Me/NT.4.0 SP6/2000</li> <li>Professional SP4/XP 32-bitne verzije (Home Edition/<br/>Professional) SP1 in kasneje/Vista 32-bitne verzije<br/>(Home Basic/Home Premium/Ultimate/Business/<br/>Enterprise Editions)</li> <li>Inštalirati je treba Internet Explorer Ver. 5.0 ali<br/>kasnejšo.</li> </ul> |
|----------------------------------------|----------------------------------------------------------------------------------------------------|
| CPU                                    | Pentium MMX 166 MHz ali višji (priporočen je<br>Pentium II 233 MHz ali višji)                                                                                                    |
| Kapaciteta<br>spomina                  | 64 MB ali več (priporočeno je 128 MB ali več)                                                                                                    |
| Nezaseden<br>prostor na<br>trdem disku | 50 MB ali več                                                                                                    |
| Prikazovalnik                          | SVGA (800×600) ali višja resolucija, 32 bitna ali višja<br>barva prikazovalnika                                                                                                    |

\* Operacije, ki jih izvajate na računalniku, se lahko upočasnijo, kar je odvisno od števila projektorjev, ki jih upravljate. Če se to zgodi, uporabite računalnik z višjimi specifikacijami.
\* EMP Monitor se ne more uporabljati v okoljih, ki ne dovoljujejo

\* EMP Monitor se ne more uporabljati v okoljih, ki ne dovoljujejo prenosa pingov.

## Inštaliranje EMP Monitorja

Če uporabljate Windows2000/NT4.0/XP/Vista, morate imeti pooblastilo administratorja za inštalacijo EMP Monitorja.

### POSTOPEK

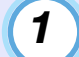

Prižgite računalnik in končajte vse odprte aplikacije.

2 Vložite CD-ROM "EPSON Projector Software for Monitoring" v računalniško enoto za CD-ROM.

Inštalacija se avtomatsko prične.

| 1 | 2        |   |
|---|----------|---|
|   | J        |   |
|   | <u> </u> |   |
|   | -        | / |

Od tu naprej nadaljujte z inštalacijo tako, da sledite navodilom na ekranu.

5

# TOP

## Omejitve s strani okolja Windows Vista

- Če EMP Monitor uporabljate pod Windows Vista, pazite na sledeče omejitve.
- Da lahko uporabljate "Registracija ob zagonu" na ekranu "Priprava okolja" pri EMP monitorju, morate imeti pooblastilo administratorja.
- "Nadzor z uporabo sistemske vrstice" str.23
- Tudi po deinštalaciji EMP monitorja bodo nastavitve in vpisni podatki ostali na trdem disku. Če teh podatkov ne potrebujete več, lahko izbrišete mapo "EMP Monitor V4.21". Če ste pri inštalaciji uporabili privzete nastavitve, to mapo najdete v:

"C:\Users\(uporabniško ime)\AppData\Local\VirtualStore\ Program Files\EPSON Projector\EMP Monitor V4.21"

### Preden začnete z operacijami

Preverite sledeče točke, preden zaženete EMP Monitor.

- EMP Monitor je treba inštalirati na računalnik, ki ga boste uporabljali za nadzorovanje in kontrolo.
- Računalnik in projektorji morajo biti priklopljeni na omrežje.
- Če uporabljate Windows 2000, NT4.0, XP ali Visto, morate računalnik zagnati v administratorskem načinu.

#### Če uporabljate EMP-6000/82/62/828/821/81/61

- Da lahko uporabljate EMP Monitor, potrebujete komercialno dostopen serijski ⇔ TCP/IP adapter za pretvarjanje in povezovalni kabel.
- 🖝 "V pripravljenosti" v Priročnik za uporabnika projektorja
- Naredite nastavitve za serijski ⇔ TCP/IP adapter za pretvarjanje preden se poveže s projektorjem.

# Registracija in brisanje projektorjev, ki jih nadzorujete

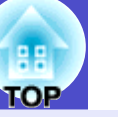

7

Ta operacija se izvede, ko prvič zaženete EMP Monitor, potem ko je bil inštaliran, in ko bi radi dodali projektorje. Ko je projektor registriran, se njegov status samodejno pokaže vsakič, ko zaženete EMP Monitor od te točke dalje.

## Zagon EMP Monitorja

#### POSTOPEK

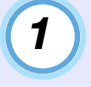

Kliknite [Start] - [Programi] ali [Vsi programi]) -[EPSON Projector] - [EMP Monitor V4.21] v tem vrstnem redu, da zaženete EMP Monitor.

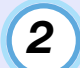

Pokaže se glavno okno.

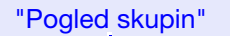

| Datoteka Urejanje Pogled Orodje | Pomoč |  |
|---------------------------------|-------|--|
| Usvezi Izben vse                |       |  |
|                                 |       |  |
|                                 |       |  |
|                                 |       |  |
|                                 |       |  |
|                                 |       |  |
|                                 |       |  |
|                                 |       |  |
|                                 |       |  |
|                                 |       |  |
|                                 |       |  |
|                                 |       |  |
|                                 |       |  |
|                                 |       |  |
| L                               |       |  |

Operacije, kjer s samodejnim iskanjem registrirate projektorje, se bodo razlikovale odvisno od tega, kje so projektorji povezani z omrežjem.

- Registracija projektorja, ki se nahaja v istem segmentu, kjer je inštaliran računalnik EMP Monitor, je povezana z.
- "Registracija projektorjev s samodejnim iskanjem (Iskanje in registriranje projektorjev, ki se nahajajo v istem segmentu)" str.8
- Pri registraciji projektorjev, ki so v večih segmentih omrežja
- "Nastavitev seta naslovov za izvedbo samodejnega iskanja in registracije" str.10

Registracija projektorjev s samodejnim iskanjem (Iskanje in registriranje projektorjev, ki se nahajajo v istem segmentu)

#### POSTOPEK

#### Postopki za samodejno iskanje

1

Desni klik v "Pogled skupin" in izberete "Novo" -"Projektor (samodejno iskanje)".

Pokaže se okno "Ustvari nov projektor (samodejna registracija)".

• Če se pokaže "Pogled seznama s podrobnostmi", v meniju "Urejanje" izberite "Novo" - "Projektor (samodejno iskanje)".

| Us | Jstvari nov projektor (samodejna registracija) |   |  |  |
|----|------------------------------------------------|---|--|--|
|    |                                                | 1 |  |  |
|    |                                                |   |  |  |
|    |                                                |   |  |  |
|    |                                                |   |  |  |
|    |                                                |   |  |  |
|    |                                                |   |  |  |
|    |                                                |   |  |  |
|    |                                                |   |  |  |
|    |                                                |   |  |  |
|    | Določi obseg naslova in išči.                  | l |  |  |
|    | Začetni naslov Končni naslov                   | 1 |  |  |
|    | Išči Urejanje <b>Prekliči</b>                  |   |  |  |

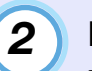

## Kliknite [lšči].

Izvede se samodejno iskanje in pokažejo se imena najdenih projektorjev.

• Če se na seznamu ne pokaže projektor, uporabite "Registracija z natančno navedbo IP naslova (Ročna registracija)". 🖝 str.13

| Us | tvari nov projektor (samodejna registracija) | X              |
|----|----------------------------------------------|----------------|
|    | Projektornavn                                | IP-adresse     |
|    | Projector10                                  | 192.168.0.40   |
|    | Projector11                                  | 192.168.0.41   |
|    | Projector12                                  | 192.168.0.42   |
|    | Projector13                                  | 192.168.0.43   |
|    | Projector14                                  | 192.168.0.44   |
|    | Projector15                                  | 192.168.0.45   |
|    | Projector16                                  | 192.168.0.46   |
|    |                                              |                |
|    |                                              |                |
|    |                                              |                |
|    |                                              |                |
|    |                                              |                |
|    | 🗌 Določi obseg naslova in išči.              |                |
|    | Začetni naslov                               | Končni naslov  |
|    | lšči Ure                                     | janje Prekliči |

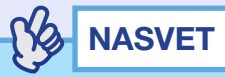

- To operacijo lahko izvedete tudi, če izberete "Projektor (samodejno iskanje)" v "Novo" v meniju "Urejanje".
- Projektorjev, ki koristijo serijski ⇔ TCP/IP adapter za pretvarjanje, se ne da najti.

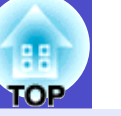

9

### Postopki za registracijo

3

# Izberite projektor(je), ki jih želite registrirati, in nato kliknite [Urejanje].

Pokaže se naslednje okno.

Naredite nujne nastavitve, medtem ko se nanašate na sledečo tabelo.

| Ustvari nov projektor (sar | nodejno iskanje)                |
|----------------------------|---------------------------------|
| Prikaz imena               |                                 |
| lkona prikaza              |                                 |
| Starševska skupina         | (Brez)                          |
| Ime projektorja            | Projector10                     |
| Naslov IP                  | 169 · 254 · 163 · 151 Išči      |
| 📕 Uporabi serijski 😔       | FCP/IP adapter za pretvarjanje. |
| Številka vrat              |                                 |
| Geslo monitorja            |                                 |
| Opis                       |                                 |
|                            |                                 |
| Monitor                    |                                 |
|                            | Registracija Prekliči           |

| Prikaz imena  | Vnesite ime projektorja(-jev), ki naj bi bilo<br>prikazano v "Pogled skupin" ali "Pogled seznama<br>s podrobnostmi".<br>Vnesete lahko do maksimalno 32 bajtov.<br>Presledka ne morete uporabiti kot prvi znak. |
|---------------|----------------------------------------------------------------------------------------------------|
| Ikona prikaza | Vnesite ikono (ikone), ki naj bi bile prikazane v<br>"Pogled skupin" ali "Pogled seznama s<br>podrobnostmi".                                                                                                   |

| <ul> <li>Izberite, ko registrirate projektor v skupini.</li> <li>Če ne ustvarite skupin, tega ne morete izbrati.</li> <li>☞ "Registracija večih projektorjev naenkrat v nadzorovano skupino" str.14</li> </ul>                           |  |
|----------------------------------------------------------------------------------------------------|--|
| Prikaže ime, ki je registrirano na projektorju.                                                                                                    |  |
| Pokaže IP naslov za registrirani projektor.                                                                                                    |  |
| Tega ne morete izbrati, če projektorje registrirate<br>s samodejnim iskanjem.                                                                                                    |  |
| Tega ne morete izbrati, če projektorje registrirate s samodejnim iskanjem.                                                                                                    |  |
| Če za projektor niste nastavili Gesla monitorja,<br>obvezno vnesite Geslo monitorja, ki je bilo<br>določeno. Če tokrat ni vnešeno pravilno geslo,<br>projektorja ne boste mogli nadzirati in<br>kontrolirati, četudi je bil registriran. |  |
| Vnesete lahko neke vrste spomin o projektorju.<br>Podrobnosti, ki jih vnesete, se bodo pokazale v<br>lastnostih projektorja.<br>Vnesete lahko do maksimalno 60 bajtov.                                                                   |  |
| To izberete, če želite zagnati nadzor.                                                                                                    |  |
|                                                                                                    |  |

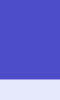

#### Po vnosu podrobnosti kliknite [Registracija], da začnete registracijo. Ko se pokaže sporočilo, kliknite [V redu].

Če želite nadaljevati z registracijo drugih projektorjev, ponovite koraka 3 in 4.

## 

Projektorji, ki so bili registrirani z samodejnim iskanjem, se iščejo po projektorjevem imenu vsakič, ko zaženete EMP Monitor.

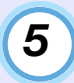

4

# Za končanje registracije kliknite 🗵 v desnem zgornjem kotu okna ali kliknite [Prekliči].

Ikona(-e) projektorja(-jev), ki ste ga/jih registrirali, bo/ bodo prikazana(-e) v "Pogled skupin" ali "Pogled seznama s podrobnostmi".

Nanašajte se na "Nadzor izgleda okna" za podrobnosti pri uporabi "Pogled skupin" ali "Pogled seznama s podrobnostmi". 🖝 str.18

# Nastavitev seta naslovov za izvedbo samodejnega iskanja in registracije

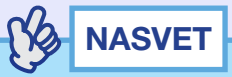

*Projektorjev, ki koristijo serijski*  $\Leftrightarrow$  *TCP/IP adapter za pretvarjanje, se ne da najti.* 

### POSTOPEK

Postopki za samodejno iskanje

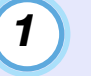

Desni klik v "Pogled skupin" in izberete "Novo" -"Projektor (samodejno iskanje)".

Pokaže se okno "Ustvari nov projektor (samodejna registracija)".

• Če se pokaže "Pogled seznama s podrobnostmi", v meniju "Urejanje" izberite "Novo" - "Projektor (samodejno iskanje)".

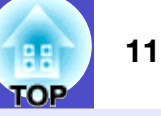

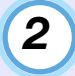

Izberite potrditveno polje "Določi obseg naslova in išči" in nato vnesite začetni in končni naslov v setu.

| Ustvari nov projektor (samodejna registracija)                     | X |
|--------------------------------------------------------------------|---|
|                                                                    | - |
|                                                                    |   |
|                                                                    | - |
|                                                                    |   |
|                                                                    | - |
|                                                                    |   |
|                                                                    | - |
|                                                                    |   |
|                                                                    | - |
| 🔽 Določi obseg naslova in išči.                                    |   |
| Začetni naslov 192 . 168 . 0 . 00 Vončni naslov 192 . 168 . 0 . 50 | > |
| lišči Urejanje Protoži                                             |   |

## 3

### Kliknite [lšči].

Izvede se samodejno iskanje in pokažejo se imena najdenih projektorjev.

| lstvari nov projektor (samodejna registracija) | _                  | ×                  |
|------------------------------------------------|--------------------|--------------------|
| Projektornavn                                  | IP-adresse         |                    |
| Projector10                                    | 192.168.0.40       |                    |
| Projector11                                    | 192.168.0.41       |                    |
| Projector12                                    | 192.168.0.42       |                    |
| Projector13                                    | 192.168.0.43       |                    |
| Projector14                                    | 192.168.0.44       |                    |
| Projector15                                    | 192.168.0.45       |                    |
| Projector16                                    | 192.168.0.46       |                    |
|                                                |                    |                    |
|                                                |                    |                    |
|                                                |                    |                    |
|                                                |                    |                    |
| Dela Nationa de la Mil                         |                    |                    |
| Doloci obseg naslova in isci.                  |                    |                    |
| Začetni naslov 192 . 168 . 0                   | . 00 Končni naslov | 192 . 168 . 0 . 50 |
| Išči                                           | Urejanje           | Prekliči           |

#### Postopki za registracijo

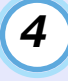

# Izberite projektor(je), ki jih želite registrirati, in nato kliknite [Urejanje].

Pokaže se naslednje okno.

Naredite nujne nastavitve, medtem ko se nanašate na sledečo tabelo.

| Ustvari nov projektor (sa | modejno iskanje) 🔀 🔀  |
|---------------------------|-----------------------|
| Prikaz imena              |                       |
| lkona prikaza             |                       |
| Starševska skupina        | (Brez)                |
| Ime projektorja           | Projector10           |
| Naslov IP                 | 169 254 163 151 Išči  |
| 📕 Uporabi serijski 😔      |                       |
| Številka vrat             |                       |
| Geslo monitorja           |                       |
| Opis                      |                       |
| Monitor                   |                       |
|                           | Registracija Prekliči |

| Prikaz imena  | Vnesite ime projektorja(-jev), ki naj bi bilo                                                                |  |
|---------------|----------------------------------------------------------------------------------------------------|--|
|               | prikazano v "Pogled skupin" ali "Pogled seznama                                                              |  |
|               | s podrobnostmi".                                                                                             |  |
|               | Vnesete lahko do maksimalno 32 bajtov.                                                                       |  |
|               | Presledka ne morete uporabiti kot prvi znak.                                                                 |  |
| lkona prikaza | Vnesite ikono (ikone), ki naj bi bile prikazane v<br>"Pogled skupin" ali "Pogled seznama s<br>podrobnostmi". |  |

| 188 |  |
|-----|--|
| то  |  |
|     |  |

| Starševska<br>skupina                                          | <ul> <li>Izberite, ko registrirate projektor v skupini.</li> <li>Če ne ustvarite skupin, tega ne morete izbrati.</li> <li>☞ "Registracija večih projektorjev naenkrat v nadzorovano skupino" str.14</li> </ul>                                                 |  |
|----------------------------------------------------------------|----------------------------------------------------------------------------------------------------|--|
| lme<br>projektorja                                             | Prikaže ime, ki je registrirano na projektorju.                                                                                                    |  |
| Naslov IP                                                      | Pokaže IP naslov za registrirani projektor.                                                                                                    |  |
| Uporabi<br>serijski ⇔<br>TCP/IP<br>adapter za<br>pretvarjanje. | Tega ne morete izbrati, če projektorje registrirate<br>s samodejnim iskanjem.                                                                                                    |  |
| Številka vrat                                                  | Tega ne morete izbrati, če projektorje registrirate s samodejnim iskanjem.                                                                                                    |  |
| Geslo<br>monitorja                                             | Če za projektor niste nastavili Gesla monitorja,<br>obvezno vnesite Geslo monitorja, ki je bilo<br>določeno. Če tokrat ni vnešeno pravilno geslo,<br>projektorja ne boste mogli nadzirati in<br>kontrolirati, četudi je bil registriran.                       |  |
|                                                                | kontrolirati, četudi je bil registriran.                                                                                                    |  |
| Opis                                                           | <ul> <li>kontrolirati, četudi je bil registriran.</li> <li>Vnesete lahko neke vrste spomin o projektorju.</li> <li>Podrobnosti, ki jih vnesete, se bodo pokazale v</li> <li>lastnostih projektorja.</li> <li>Vnesete lahko do maksimalno 60 bajtov.</li> </ul> |  |

#### Po vnosu podrobnosti kliknite [Registracija], da začnete registracijo. Ko se pokaže sporočilo, kliknite [V redu].

5

Če želite nadaljevati z registracijo drugih projektorjev, ponovite koraka 4 in 5.

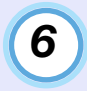

Za končanje registracije kliknite 🗵 v desnem zgornjem kotu okna ali kliknite [Prekliči].

Ikona(-e) projektorja(-jev), ki ste ga/jih registrirali, bo/ bodo prikazana(-e) v "Pogled skupin" ali "Pogled seznama s podrobnostmi".

Nanašajte se na "Nadzor izgleda okna" za podrobnosti pri uporabi "Pogled skupin" ali "Pogled seznama s podrobnostmi". 🖝 str.18

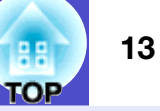

# Registracija z natančno navedbo IP naslova (Ročna registracija)

#### POSTOPEK

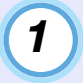

#### Desni klik v "Pogled skupin" in izberete "Novo" -"Projektor (ročna registracija)".

Pokaže se naslednje okno.

• Če se pokaže "Pogled seznama s podrobnostmi", v meniju "Urejanje" izberite "Novo" - "Projektor (ročna registracija)".

| Ustvari nov projektor (roč | ína registracija)               |
|----------------------------|---------------------------------|
| Prikaz imena               |                                 |
| lkona prikaza              |                                 |
| Starševska skupina         | (Brez)                          |
| Ime projektorja            |                                 |
| Naslov IP                  | lšči                            |
| 🔲 Uporabi serijski <-> 1   | TCP/IP adapter za pretvarjanje. |
| Številka vrat              |                                 |
| Geslo monitorja            |                                 |
| Opis                       |                                 |
| Monitor                    |                                 |
|                            | Registracija Prekliči           |

## 

To operacijo lahko izvedete tudi, če izberete "Projektor (ročna registracija)" v "Novo" v meniju "Urejanje".

2

V okvirček "Naslov IP" vnesite IP naslov projektorja, ki ga boste registrirali, in kliknite [Išči]. Ko se pokaže sporočilo, kliknite [V redu].

- Če uporabljate serijski ⇔ TCP/IP adapter za pretvarjanje in kabel za povezavo projektorja, izberite "Uporabi serijski ⇔ TCP/IP adapter za pretvarjanje.". Vnesite številko vrat v "Številka vrat" in nato kliknite [Išči].
- 3

Po končanem iskanju vnesite podatke za projektor, ki ga boste registrirali, medtem ko se nanašate na spodnjo tabelo.

| Prikaz imena                                                   | Vnesite ime projektorja(-jev), ki naj bi bilo<br>prikazano v "Pogled skupin" ali "Pogled seznam<br>s podrobnostmi".<br>Vnesete lahko do maksimalno 32 bajtov.<br>Presledka ne morete uporabiti kot prvi znak.  |  |
|----------------------------------------------------------------|----------------------------------------------------------------------------------------------------|--|
| lkona prikaza                                                  | Vnesite ikono (ikone), ki naj bi bile prikazane v<br>"Pogled skupin" ali "Pogled seznama s<br>podrobnostmi".                                                                                                   |  |
| Starševska<br>skupina                                          | <ul> <li>Izberite, ko registrirate projektor v skupini.</li> <li>Če ne ustvarite skupin, tega ne morete izbrati.</li> <li>☞ "Registracija večih projektorjev naenkrat v nadzorovano skupino" str.14</li> </ul> |  |
| lme<br>projektorja                                             | Prikaže ime, ki je registrirano na projektorju.                                                                                                    |  |
| Naslov IP                                                      | Prikaže IP naslov, ki ste ga vnesli v koraku 2.                                                                                                    |  |
| Uporabi<br>serijski ⇔<br>TCP/IP<br>adapter za<br>pretvarjanje. | To izberite, če uporabljate serijski ⇔ TCP/IP<br>adapter za pretvarjanje, da priključite projektor.                                                                                                    |  |

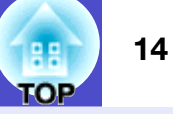

| Številka vrat      | Če uporabljate serijski ⇔ TCP/IP adapter za<br>pretvarjanje, da priključite projektor, vnesite<br>številko vrat.                                                                                                    |
|--------------------|----------------------------------------------------------------------------------------------------|
| Geslo<br>monitorja | Če za projektor niste nastavili Gesla monitorja,<br>obvezno vnesite Geslo monitorja, ki je bilo<br>določeno. Če tokrat ni vnešeno pravilno geslo,<br>projektorja ne boste mogli nadzirati in<br>kontrolirati, četudi je bil registriran. Če<br>uporabljate serijski ⇔ TCP/IP adapter za<br>pretvarjanje, da priključite projektor, varnostne<br>funkcije Geslo monitorja ne morete uporabiti. |
| Opis               | Vnesete lahko neke vrste spomin o projektorju.<br>Podrobnosti, ki jih vnesete, se bodo pokazale v<br>lastnostih projektorja.<br>Vnesete lahko do maksimalno 60 bajtov.                                                                                                    |
| Monitor            | To izberete, če želite zagnati nadzor.                                                                                                    |

4

#### Po vnosu podrobnosti kliknite [Registracija], da začnete registracijo. Ko se pokaže sporočilo, kliknite [V redu].

Ikona(-e) projektorja(-jev), ki ste ga/jih registrirali, bo/ bodo prikazana(-e) v "Pogled skupin" ali "Pogled seznama s podrobnostmi".

# Registracija večih projektorjev naenkrat v nadzorovano skupino

Registrirani projektorji lahko potem skupaj registrirate v različne skupine, da jih tako lahko nadzorujete in kontrolirate skupaj. Poleg tega, če izberete eno od registriranih skupin za "Starševska skupina", lahko nadzor in kontrolo izvajate na vseh projektorjih v tej "Starševska skupina".

"Starševska skupina" lahko nastavite za ostale starševske skupine in tako lahko ustvarite hierarhično ureditev skupine kot je sledeča.

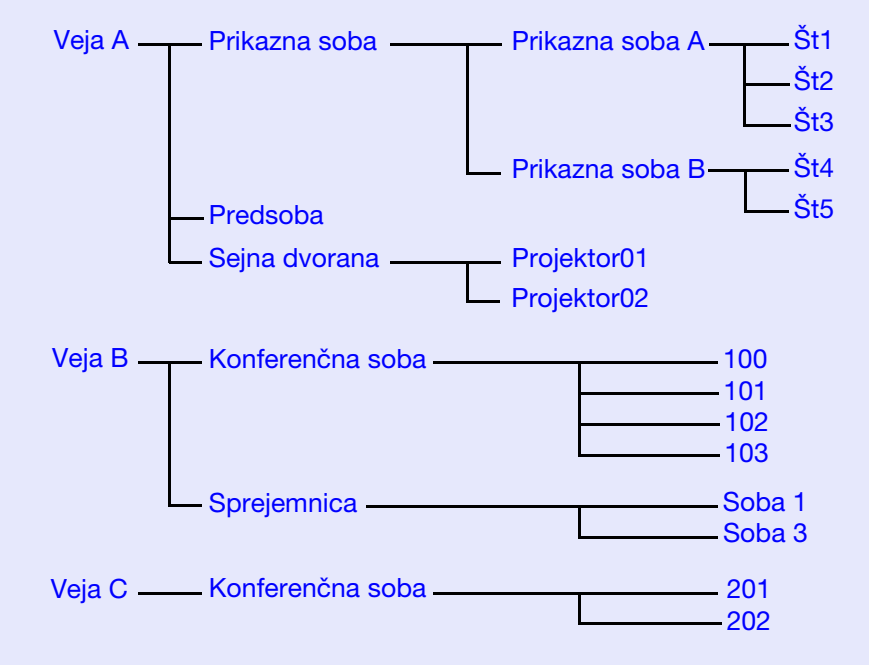

Najprej ustvarite registracijske skupine in nato registriraje projektorje v skupine, ki ste jih ustvarili.

#### POSTOPEK

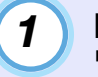

Desni klik v "Pogled skupin" in izberete "Novo" - "Skupina".

Pokaže se naslednje okno.

Naredite nujne nastavitve, pri čemer upoštevajte spodnjo tabelo.

• Če se pokaže "Pogled seznama s podrobnostmi", v meniju "Urejanje" izberite "Novo" - "Skupina".

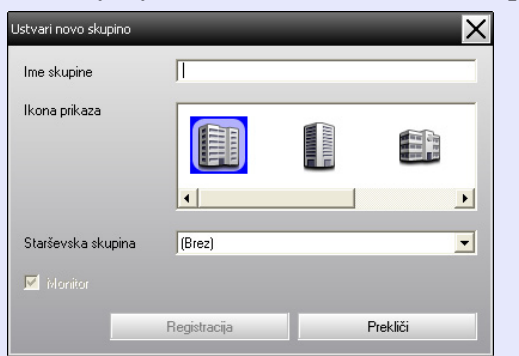

| Ime skupine           | Vnesite ime skupine (skupin), ki naj bi bilo<br>prikazano v "Pogled skupin" ali "Pogled seznama<br>s podrobnostmi".<br>Vnesete lahko do maksimalno 32 bajtov.<br>Presledka ne morete uporabiti kot prvi znak.                                              |
|-----------------------|----------------------------------------------------------------------------------------------------|
| lkona prikaza         | Vnesite ikono (ikone), ki naj bi bile prikazane v<br>"Pogled skupin" ali "Pogled seznama s<br>podrobnostmi".                                                                                                    |
| Starševska<br>skupina | S tem izberete starševsko skupino. Če ne ustvarite skupin, tega ne morete izbrati.                                                                                                    |
| Monitor               | S tem nadzorujete vse projektorje, ki so bili<br>registrirani v skupini. Če tega ne izberete, se bodo<br>uporabile nastavitve, ki so bile narejene, ko so bili<br>registrirani posamezni projektorji.<br>Tega ne morete nastaviti, ko delate novo skupino. |

## NASVET

To operacijo lahko izvedete tudi, če izberete "Skupina" v "Novo" v meniju "Urejanje".

## 2

3

#### Po vnosu podrobnosti kliknite [Registracija], da začnete registracijo. Ko se pokaže sporočilo, kliknite [V redu].

Ikona(-e) projektorja(-jev), ki ste ga/jih registrirali, bo/ bodo prikazana(-e) v "Pogled skupin" ali "Pogled seznama s podrobnostmi".

Desni klik na ikono (ikone) projektorja, da registrirate skupino, ki ste jo ustvarili v "Pogled skupin" ali "Pogled seznama s podrobnostmi", in izberite "Urejanje".

## NASVET

To operacijo lahko izvedete tudi, če izberete "Urejanje" v meniju "Urejanje".

# 4

#### V oknu "Uredi projektor" izberite ime skupine, ki ga boste uporabili pri registraciji v "Starševska skupina" in nato kliknite [Spremeni].

Status registracije skupine bo prikazan kot ikona v "Pogled skupin" ali "Pogled seznama s podrobnostmi".

## 

Podrobnosti o registraciji lahko preverite tudi s "Seznam projektorjev" v meniju "Pogled".

# Če se po registraciji spremeni ime ali IP naslov projektorja

Za projektorje, ki so bili ročno registrirani

#### POSTOPEK

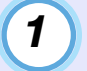

Desni klik na ikono projektorja v "Pogled skupin" ali "Pogled seznama s podrobnostmi" in izberite "Nadzor onemogočen". Nato ponovno z desno kliknite na ikono projektorja in izberite "Urejanje".

#### **NASVET**

Te operacije lahko izvedete tudi z uporabo menija "Urejanje".

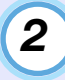

Če se spremeni samo ime projektorja, kliknite [Išči] v prikazanem oknu "Uredi projektor". Če se spremeni IP naslov, vnesite nov IP naslov v "Naslov IP" in nato kliknite [Išči]. Ko se pokaže sporočilo, kliknite [V redu].

| 1 | 2 |  |
|---|---|--|
|   | 5 |  |
|   | _ |  |

Ko se prikazovalnik vrne na okno "Uredi projektor", kliknite [Spremeni].

Za projektorje, ki so bili registrirani s samodejnim iskanjem

#### POSTOPEK

Izbrišite projektor(je), katerih ime ali IP naslov se je spremenil, v "Pogled skupin" ali "Pogled seznama s podrobnostmi". 🖝 str.17

| ( | 2 |  |
|---|---|--|
|   |   |  |

Izvedite samodejno iskanje za ponovno registracijo projektorja(-jev). 🖝 str.8

### Ukinitev (brisanje) registracij projektorjev

Registracije projektorjev lahko izbrišete, če jih ne potrebujete več za nadzorovanje in kontrolo z uporabo EMP Monitorja.

#### POSTOPEK

Desni klik na ikono za projektor ali skupino, ki jo želite izbrisati v "Pogled skupin" ali "Pogled seznama s podrobnostmi", in izberite "Izbriši". Ko se pokaže sporočilo, kliknite [V redu].

Za brisanje lahko izberete več kot en projektor v "Pogled skupin" ali "Pogled seznama s podrobnostmi".

Metode izbiranja več kot enega projektorja naenkrat so sledeče.

- Če izberete ikono skupine v "Pogled skupin", se istočasno izbrišejo vsi projektorji, ki so bili registrirani v tej skupini.
- Držite tipko [Ctrl] na tipkovnici, medtem ko klikate na želene ikone.
- Uporabite vleci in spusti, da izberete niz želenih ikon.

## 

To operacijo lahko izvedete tudi, če izberete "Izbriši" v meniju "Urejanje".

## Izgled nadzornega okna

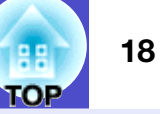

Nadzor lahko opravljate lahko, če uporabljate katerega koli od spodnjih oknov.

"Pogled skupin"

Ta izgled okna vam omogoči preverjanje statusa registracij skupine v hierarhičnem diagramu.

• "Pogled seznama s podrobnostmi"

Ta izgled okna vam omogoči prikaz statusa vsakega projektorja v obliki seznama, tako da lahko projektorje preverite do podrobnosti. Tudi posamezne predmete lahko prikažete v obliki seznama in predmete za prikaz uredite s pomočjo določene vrstice kot razporejevalnim ključem.

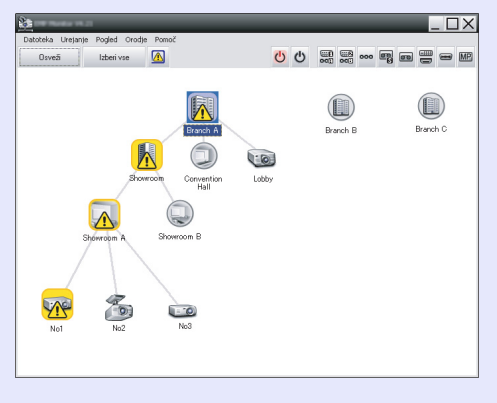

| Datoteka | Urejanje Pogled Oro | dje Pomoč     |           |                   |                  |  |
|----------|---------------------|---------------|-----------|-------------------|------------------|--|
| Osve     | dži Izberi vse      |               | 0 0       |                   |                  |  |
| Vista    | Ime skupine         | Prikazimena 🗠 | Napajanje | Ure delovanja žar | Nivo temperature |  |
|          | Branch A            | Lobby         | ۲         | 33H               |                  |  |
|          | Branch A/Showroom/  | No1           |           | 120H              |                  |  |
|          | Branch A/Showroom/  | No2           | ۲         | 60 H              |                  |  |
| -0       | Branch A/Showroom/  | No3           | ۲         | 15H               |                  |  |
|          | Branch A/Showroom   | No4           | ۲         | OH                |                  |  |
| -0       | Branch A/Showroom   | No5           | ۲         | 85 H              |                  |  |
| 6        | Branch A/Convention | Projector01   | ۲         | 20 H              |                  |  |
|          | Branch A/Convention | Projector02   | ۲         | 68H               |                  |  |
|          | Branch B/Conference | 100           | ۲         | 49 H              |                  |  |
|          | Branch B/Conference | 101           | ۲         | 100H              |                  |  |
| 6        | Branch B/Conference | 102           | ۲         | 35 H              |                  |  |
|          | Branch B/Conferenc  | 103           | ۲         | 78 H              |                  |  |
|          | Branch B/Reception  | Room 1        | ۲         | 79H               |                  |  |

"Pogled skupin"

"Pogled seznama s podrobnostmi"

### Kako menjavati izgled

"Pogled skupin" ali "Pogled seznama s podrobnostmi" zamenjate na sledeč način.

#### POSTOPEK

Kliknite meni "Pogled" in izberite "Pogled skupin" ali "Pogled seznama s podrobnostmi".

## Nadzorovanje z uporabo "Pogled skupin"

#### Pomeni ikon "Pogled skupin"

V "Pogled skupin" vzorci ikon kažejo statuse projektorjev.

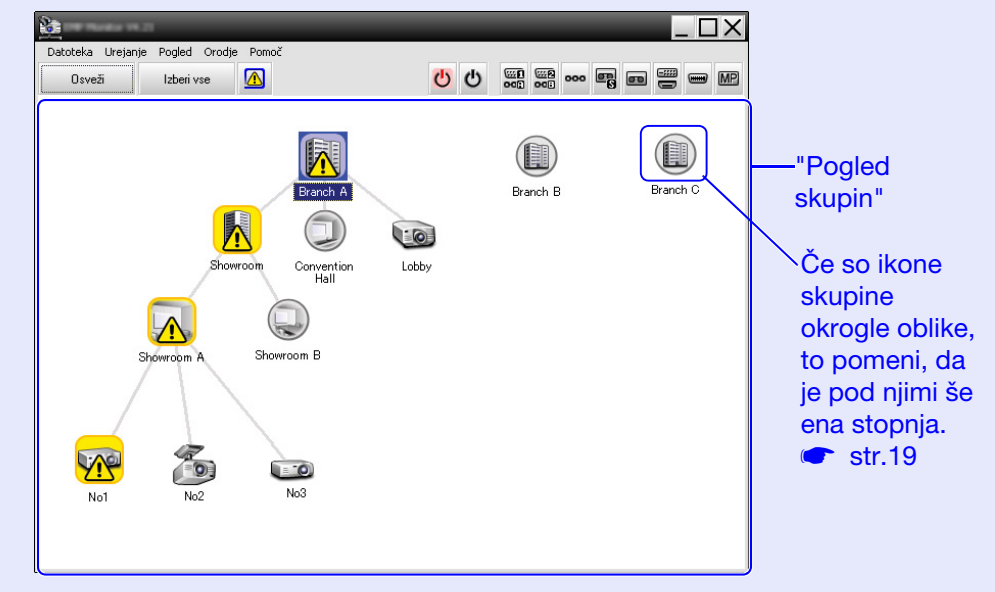

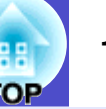

Vzorci ikon in njihov pomen so razloženi spodaj.

| Skupina                                                                                                    |                                                                                                    |
|----------------------------------------------------------------------------------------------------|----------------------------------------------------------------------------------------------------|
|                                                                                                    | Ni opozoril ali težav<br>Vsi projektorji v skupini so normalni.                                                                                                    |
|                                                                                                    | Opozorilo ali težava<br>Projektor v skupini ima status opozorila ali težave.                                                                                                    |
|                                                                                                    | Obvestilo<br>V skupini je projektor, ki zahteva takojšnjo<br>pozornost.                                                                                                    |
|                                                                                                    | Nadzor onemogočen<br>Projektor ni pod nadzorom. Če kliknete z desno<br>miško in izberete "Nadzor omogočen", bo<br>projektor dodan projektorjem, ki so pod<br>nadzorom.                        |
| Ŕ                                                                                                    | Obnovljeni podatki                                                                                                    |
| Projektor                                                                                                    |                                                                                                    |
| - 6                                                                                                    | Ni opozoril ali težav <sup>*1</sup>                                                                                                    |
|                                                                                                    | Opozorilo ali težava                                                                                                    |
|                                                                                                    | Obvestilo                                                                                                    |
|                                                                                                    | Nadzor onemogočen                                                                                                    |
| and the second second se | Obnovljeni podatki                                                                                                    |
|                                                                                                    | Napaka omrežja (napaka pristnosti gesla<br>monitorja)<br>Ob registraciji projektorja ni bilo vnešeno Geslo<br>monitorja ali pa je bilo vnešeno nepravilno Geslo<br>monitorja. 🖝 str.9, 12, 14 |
|                                                                                                    | Napaka omrežja (napaka povezave TCP) <sup>*2</sup>                                                                                                    |
|                                                                                                    | Napaka omrežja (napaka komunikacije z ESC/<br>VP.net) <sup>*3</sup>                                                                                                    |

\*1 Ko je "Prikaz pogleda skupine nivoja temperature" nastavljen na "Vklop" v "Priprava okolja" v meniju "Orodje", se na vrhu ikone projektorja pokaže ikona, ki prikazuje notranjo temperaturo projektorja. Privzete nastavitve so na "Izklop". Kot si lahko predstavljate, kako se temperatura znotraj projektorja zvišuje, ko se prikaže nivo notranje temperature, tako lahko izboljšate delovno okolje projektorja, preden se vključi alarm za visoko notranjo temperaturo ali preden temperatura postane nenormalno vroča. 🖝 str.24

#### \*2 Preveri naslednje elemente.

- Preveri, da je projektor vključen.
- Preveri, da je LAN kabel priklopljen.
- Preveri, da je v projektorjevem meniju Konfiguracija "Nadzor omrežja" nastavljen na "Vklopljeno" ali da je "V pripravljenosti" nastavljeno na "Omrežje vklop".
- \*3 Preveri, če je projektor pravilno priklopljen na omrežje.

## 

Podatki projektorja, ki se pojavijo, ko nastane težava, so shranjeni, dokler ne zaprete EMP Monitorja. Prikazovalniki EMP Monitorja se ne bodo samodejno posodobili, četudi se status projektorja vrne na normalno. Kliknite [Osveži] v glavnem oknu, da posodobitee status.

### Uporaba ikon v "Pogled skupin"

- V "Pogled skupin" lahko izvede naslednje operacije na ikonah.
- Povečanje in zmanjšanje ikon

Vsakič, ko dvakrat kliknete na ikono skupine, se ikone za projektor, ki je bil registriran v tej skupini, pokažejo ali skrijejo.

• Premikajoče ikone

Da spremenite pozicijo ikone v "Pogled skupin", ikono preprosto vlečete in spustite in jo s tem premaknete.

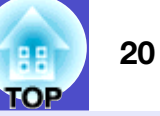

# Nadzor z uporabo "Pogled seznama s podrobnostmi"

### Pomeni ikon "Pogled seznama s podrobnostmi"

Status registriranih projektorjev je prikazan kot seznam v "Pogled seznama s podrobnostmi" ne glede na to, kateri skupini pripadajo projektorji.

| 2        | ndar 196.21          | _              |           | _                 |                  |
|----------|----------------------|----------------|-----------|-------------------|------------------|
| Datoteka | Urejanje Pogled Orod | dje Pomoč      |           |                   |                  |
| Osvež    | fi Izberi vse        |                | 0         |                   |                  |
| Vrsta    | Ime skupine          | Prikaz imena 🔺 | Napajanje | Ure delovanja žar | Nivo temperature |
|          | Branch A             | Lobby          |           | 33H               |                  |
|          | Branch A/Showroom/   | No1            |           | 120H              |                  |
|          | Branch A/Showroom/   | No2            |           | 60H               |                  |
| -0       | Branch A/Showroom/   | No3            | ۲         | 15H               |                  |
|          | Branch A/Showroom,   | No4            | ۲         | ОН                |                  |
| -0       | Branch A/Showroom,   | No5            |           | 85H               |                  |
|          | Branch A/Convention  | Projector01    |           | 20H               |                  |
|          | Branch A/Convention  | Projector02    |           | 68H               |                  |
|          | Branch B/Conference  | 100            |           | 49 H              |                  |
|          | Branch B/Conference  | 101            |           | 100H              |                  |
|          | Branch B/Conferenc   | 102            | ۲         | 35H               |                  |
| -0       | Branch B/Conferenc   | 103            | ۲         | 78H               |                  |
|          | Branch B/Reception   | Room 1         | ۲         | 79 H              |                  |
|          |                      |                |           |                   | ▶                |

### Vzorci ikon in njihov pomen so razloženi spodaj.

| V | Vrsta: Prikaže status projektorja. |                                                               |  |  |  |  |  |
|---|------------------------------------|---------------------------------------------------------------|--|--|--|--|--|
|   |                                    | Ni opozoril ali težav <sup>*1</sup>                           |  |  |  |  |  |
|   |                                    | Opozorilo ali težava<br>Na projektorju se je pojavila napaka. |  |  |  |  |  |
|   |                                    | Obvestilo<br>Projektor zahteva takojšnjo pozornost.           |  |  |  |  |  |

|             | Nadzor onemogočen<br>Projektor ni pod nadzorom. Če kliknete z desno<br>miško in izberete "Nadzor omogočen", bo projektor<br>dodan projektorjem, ki so pod nadzorom.                        |                           |                                   |  |  |  |  |
|-------------|----------------------------------------------------------------------------------------------------|---------------------------|-----------------------------------|--|--|--|--|
| (B)         | Obnovljeni podatki                                                                                                    |                           |                                   |  |  |  |  |
|             | Napaka omrežja (napaka pristnosti gesla monitorja)<br>Ob registraciji projektorja ni bilo vnešeno Geslo<br>monitorja ali pa je bilo vnešeno nepravilno Geslo<br>monitoria. 🖝 str.9, 12, 14 |                           |                                   |  |  |  |  |
|             | Napaka omrežja (nap                                                                                                    | oaka povez                | ave TCP) <sup>*2</sup>            |  |  |  |  |
| 2           | Napaka omrežja (nap<br>VP.net) <sup>*3</sup>                                                                                                    | oaka komu                 | nikacije z ESC/                   |  |  |  |  |
| ne skupine  | <b>ne skupine:</b> Ko so projektorji registrirani v skupini, se pokaže<br>ime skupine, kateri projektor pripada.                                                                           |                           |                                   |  |  |  |  |
| rikaz imen  | a: Pokaže prikaz imer                                                                                                    | ia.                       |                                   |  |  |  |  |
| apajanje: ] | Pokaže status vklopa z                                                                                                    | a projektor               |                                   |  |  |  |  |
| ۲           | Vklop in normalen status                                                                                                    |                           | Vklop in nenormalen status        |  |  |  |  |
|             | Izklop in normalen status                                                                                                    |                           | Izklop in<br>nenormalen status    |  |  |  |  |
| re delovar  | nja žarnice:Pokaže ob                                                                                                    | oratovalni č              | as žarnice za                     |  |  |  |  |
|             | projektor.                                                                                                    |                           |                                   |  |  |  |  |
| ivo tempe   | rature: Naslednji pet i<br>notranje tempo                                                                                                    | kon prikaz<br>erature pro | uje različen status<br>jektorjev. |  |  |  |  |
|             | Notranja<br>temperatura<br>normalna                                                                                                    |                           | Opozorilo - visoka<br>temperatura |  |  |  |  |
|             | Notranja<br>temperatura<br>normalna                                                                                                    |                           | Napaka - notranja<br>temperatura  |  |  |  |  |
|             | Opozorilo - visoka<br>temperatura                                                                                                    |                           |                                   |  |  |  |  |

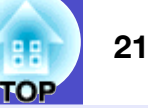

| Informacije | nformacije o napaki: Kaže obvestilo ali status opozorila/težave s |     |                                            |  |  |  |  |  |  |
|-------------|-------------------------------------------------------------------|-----|--------------------------------------------|--|--|--|--|--|--|
|             | temi ikonai                                                       | ni. |                                            |  |  |  |  |  |  |
| E           | Obv. očisti zr. filter                                            |     | Pokrov žarnice<br>odprt                    |  |  |  |  |  |  |
| 8           | Zamenjajte<br>žarnico <sup>*4</sup>                               | 8   | Napaka žarnice                             |  |  |  |  |  |  |
| 8           | Opozorilo o visoki<br>temperaturi                                 |     | Žarnica ob vklopu<br>ne sveti              |  |  |  |  |  |  |
| 2           | Zamenjajte zr. filter                                             | ł   | Napaka - visoka<br>notranja<br>temperatura |  |  |  |  |  |  |
|             | Ni zračnega filtra                                                |     | Notranja napaka                            |  |  |  |  |  |  |
| E           | Slab pretok zraka                                                 | B   | Napaka ventilatorja                        |  |  |  |  |  |  |
|             | Napaka senzorja<br>prezrač.                                       | 8   | Napaka senzorja                            |  |  |  |  |  |  |
|             | Napaka - slab<br>pretok zraka                                     |     | Druga napaka                               |  |  |  |  |  |  |
|             | Napaka v senzorju<br>za pretok zraka<br>skozi zračni filter       |     |                                            |  |  |  |  |  |  |

- \*1 Ko je "Prikaz pogleda skupine nivoja temperature" nastavljen na "Vklop" v "Priprava okolja" v meniju "Orodje", se na vrhu ikone projektorja pokaže ikona, ki prikazuje notranjo temperaturo projektorja. Privzete nastavitve so na "Izklop".
- \*2 Preveri naslednje elemente.
  - Preveri, da je projektor vključen.
  - Preveri, da je LAN kabel priklopljen.
  - Preveri, da je v projektorjevem meniju Konfiguracija "Nadzor omrežja" nastavljen na "Vklopljeno" ali da je "V pripravljenosti" nastavljeno na "Omrežje vklop".
- \*3 Preveri, če je projektor pravilno priklopljen na omrežje.
- \*4 Opozorilo "Zamenjajte žarnico" lahko kadar koli prikažete prednastavljeno v "Priprava okolja" v meniju "Orodje".

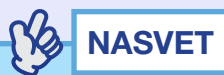

Podatki projektorja, ki se pojavijo, ko nastane težava, so shranjeni, dokler ne zaprete EMP Monitorja. Prikazovalniki EMP Monitorja se ne bodo samodejno posodobili, četudi se status projektorja vrne na normalno. Kliknite [Osveži] v glavnem oknu, da posodobitee status.

#### Izbiranje predmetov za prikaz

Za prikaz v "Pogled seznama s podrobnostmi" lahko izberete le iskane predmete.

### POSTOPEK

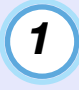

Izberite "Možnost" v meniju "Pogled".

Pokaže se okno "Možnost".

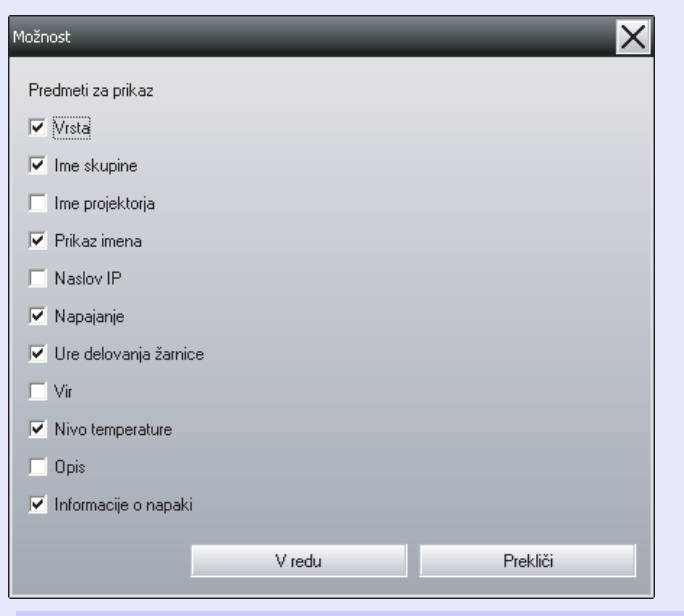

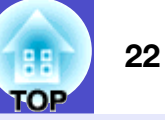

2

4

Izberite potrditveno polje predmeta, ki ga želite prikazati.

3 Kliknite [V redu].

Če vsi podatki ne morejo biti prikazani v "Pogled seznama s podrobnostmi", potegnite mejno črto na desni strani imena predmeta, tako da se okno raztegne na želeno širino.

#### Urejanje seznamov

Podrobne sezname lahko razvrščate s pomočjo določene vrstice kot razporejevalnim ključem, kot je vrstni red imen projektorjev ali IP naslov.

#### POSTOPEK

Kliknite na ime predmeta v vrstici, ki jo želite uporabiti kot razporejevalni ključ.

### Iskanje želenih ikon (Seznam projektorjev)

"Seznam projektorjev" je koristen za iskanje v seznamih, če je registriranih več skupin in projektorjev in če iskana ikona ni prikazana na ekranu.

#### POSTOPEK

#### Izberite "Seznam projektorjev" v meniju "Pogled".

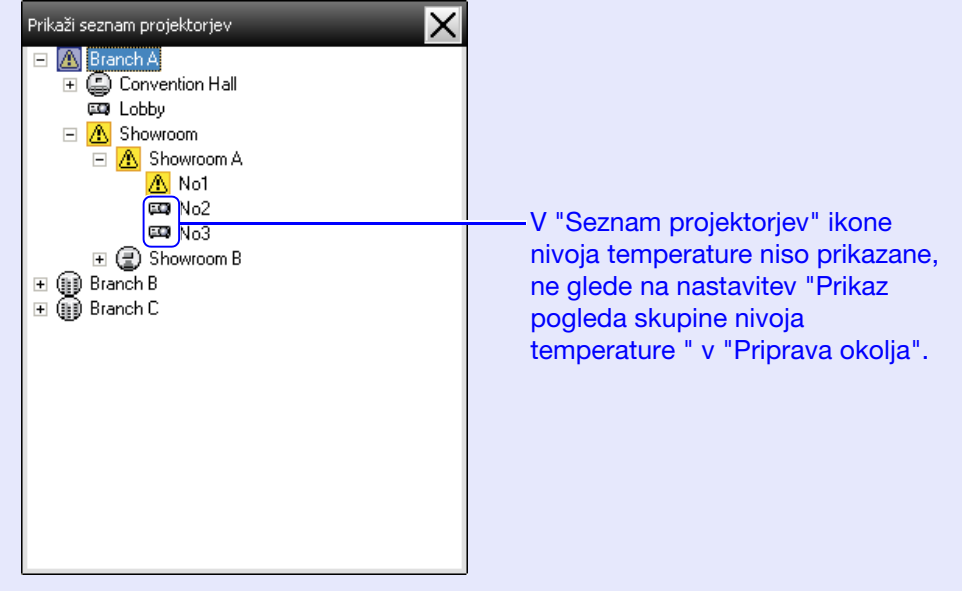

"Seznam projektorjev" vam omogoča, da preverite podrobnosti registracije za skupine v hierarhičnem diagramu. Ko kliknete na ikono, se "Pogled skupin" in "Pogled seznama s podrobnostmi" umakneta, tako da se v oknu pokaže izbrana ikona.

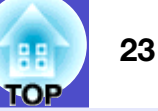

### Nadzor z uporabo sistemske vrstice

Statusi projektorjev so v sistemski vrstici vedno prikazani kot ikone, tudi če "Pogled skupin" ali "Pogled seznama s podrobnostmi" nista vedno prikazana, statuse pa lahko preverjate z vzorci ikon. Ko so meniji Konfiguracija nastavljeni in uporabljajo naslednje operacije, se v sistemski vrstici pokaže ikona in tako lahko status nadzorujete preko vzorca ikone.

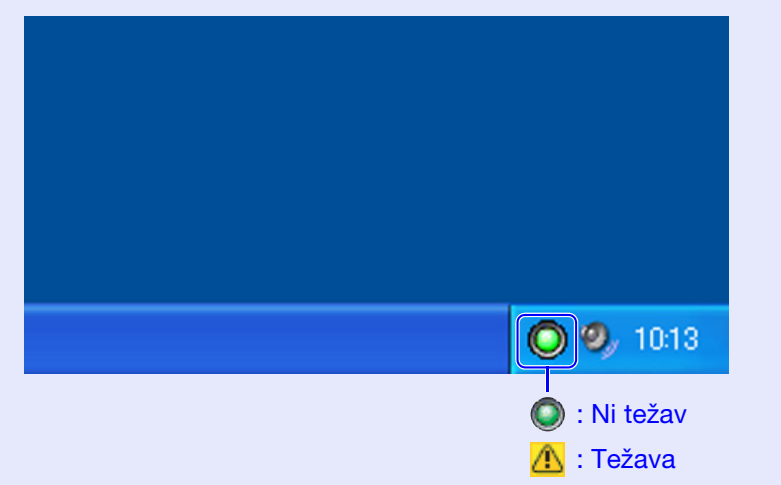

#### POSTOPEK

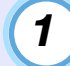

**Izberite "Priprava okolja" v meniju "Orodje".** Pokaže se okno "Priprava okolja".

### 2 Izberite "Obdrži v opravilni vrstici".

| Priprava okolja                              | _                          | _       |            |
|----------------------------------------------|----------------------------|---------|------------|
| Interval posodobitve                         | 5 📫                        | minut   |            |
| Prikaz pogleda skupine nivoja<br>temperature | Izklop                     | C Vklop |            |
| Informacija o urniku žarnice                 | <ul> <li>Izklop</li> </ul> | C Vklop | 1000 芸 Čas |
| Izpis dnevnika                               | <ul> <li>Izklop</li> </ul> | C Vklop |            |
| 🔲 Registracija ob zagonu                     |                            |         |            |
| Obdrži v opravilni vrstici                   |                            |         |            |
| 🗌 Sprememba gesla za zaklepanje aplikacije   |                            |         |            |
| Staro geslo                                  |                            |         |            |
| Novo geslo                                   |                            |         |            |
| Novo geslo (potrditev)                       |                            |         |            |
|                                              |                            | V redu  | Prekliči   |

### Kliknite [V redu].

## 

3

- Z desno miško kliknite ikono v sistemski vrstici, da odprete pop-up meni, da lahko izberete "Odpri glavni zaslon" ali "Izhod".
- Če je izbrana "Registracija ob zagonu" ali "Priprava okolja", se EMP Monitor samodejno zažene, če je računalnik prižgan. Če EMP Monitor uporabljate pri Windows Visti, morate imeti pooblastilo administratorja, da to funkcijo lahko uporabljate.

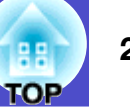

# Prikaz projektorjev s statusom težave ali opozorila v seznamu

Prikažete lahko le seznam projektorjev, ki imajo status težave ali opozorila.

#### POSTOPEK

# Izberite "Seznam projektorjev z opozorili in napakami" v meniju "Pogled".

Odprlo se bo sledeče okno "Seznam projektorjev z opozorili in napakami".

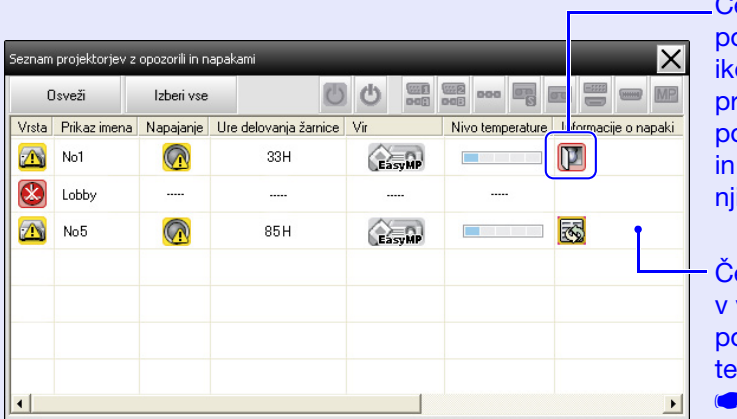

Če kazalec miške pomaknete čez ikono, se bodo prikazale podrobnosti napake in postopki za njihovo odpravo.

Če dvakrat kliknete v vrstico, se bodo pokazale lastnosti tega projektorja. str.26 Vzorci ikon in njihov pomen so razloženi spodaj.

Vrsta: Prikazuje status skupine ali projektorja. 🖝 str.18

Prikaz imena: Pokaže prikaz imena.

Napajanje: Pokaže status vklopa za projektor.

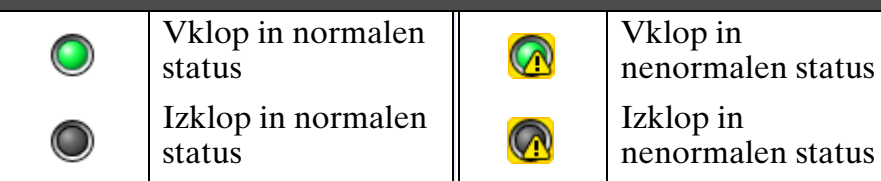

**Ure delovanja žarnice:** Pokaže obratovalni čas žarnice za projektor.

#### Vir: Pokaže vhod, ki je bil izbran za projektor.

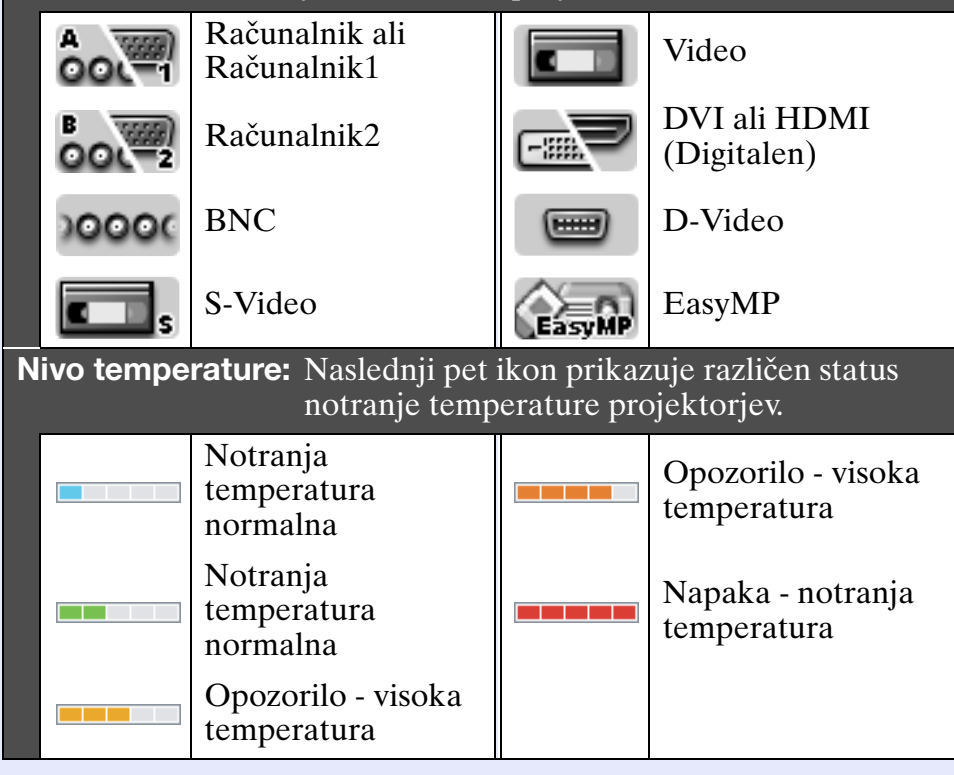

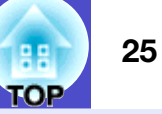

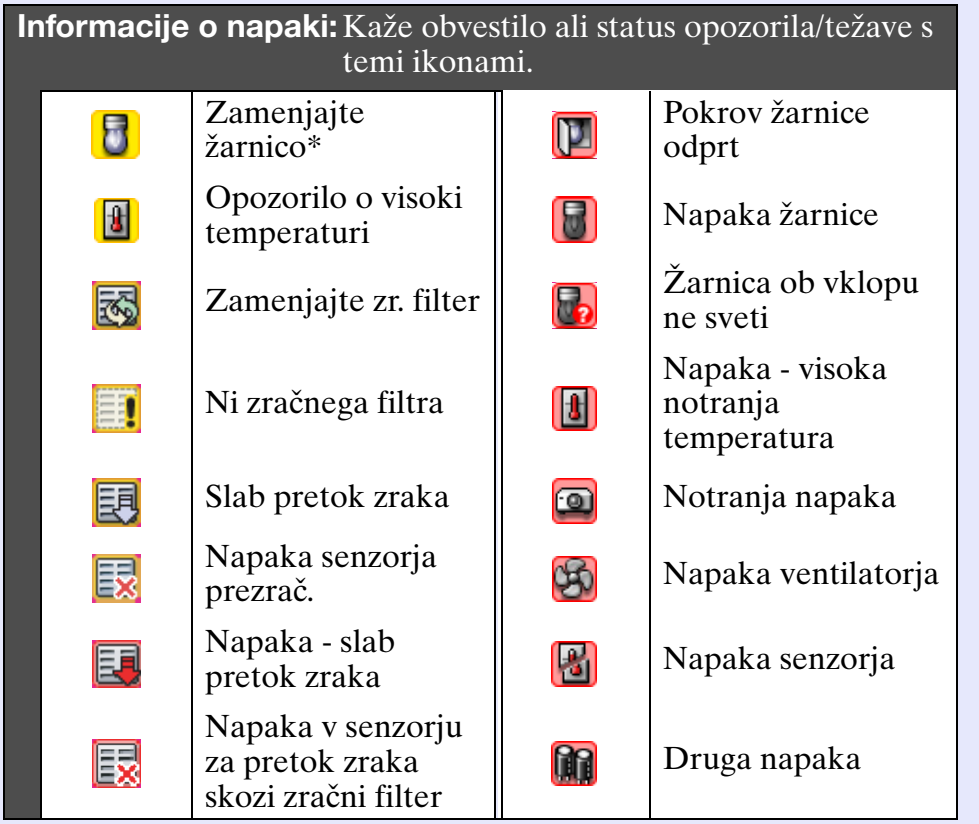

\*Opozorilo "Zamenjajte žarnico" lahko kadar koli prikažete prednastavljeno v "Priprava okolja" v meniju "Orodje".

### Podroben pregled lastnosti

Lastnosti skupin ali projektorjev lahko podrobno pregledate.

#### Prikaz lastnosti skupine

Za prikaz lastnosti lahko uporabite katero koli od naslednjih metod.

- Prikaz lastnosti za vse skupine v "Pogled skupin" Desni klik v "Pogled skupin" in nato izberete "Lastnost".
- Prikaz lastnosti za določene skupine Desni klik na ikono "Pogled skupin" in nato izberete "Lastnost".

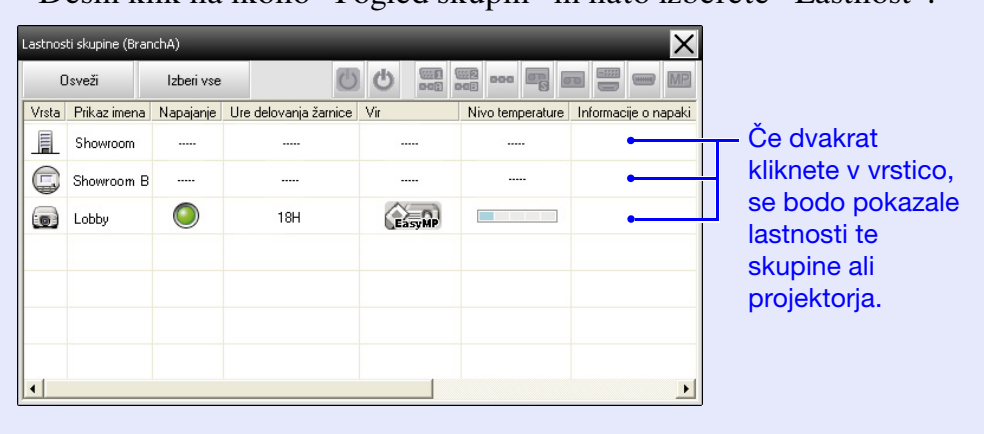

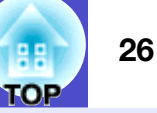

#### Prikaz lastnosti projektorja

Desni klik na ikono projektorja v "Pogled skupin" ali "Pogled seznama s podrobnostmi" in izberite "Lastnost".

| Lastno | osti projektorja (No1)                                                                                          |                                                        |   | <u> </u>                                      |
|--------|----------------------------------------------------------------------------------------------------|--------------------------------------------------------|---|-----------------------------------------------|
| In     | formacije Časovnik                                                                                              |                                                        |   |                                               |
|        | Ime skupine<br>Ime projektorja<br>Prikaz imena<br>Naslov IP<br>Ure delovanja žamice<br>Nivo temperature<br>Opis | Showroom A<br>EMP248214<br>No1<br>192.168.4.165<br>38H | 2 |                                               |
|        | Informacija o različici<br>Informacije o napaki                                                                 | F1 48001230C0AV103<br>F2 443020WWV090                  |   | Pokaže se<br>firmware verzija<br>projektorja. |

### Prikaz in brisanje dnevnikov

V vašem spletnem brskalniku lahko preverite dnevnik vsebin kot npr. kaj je bilo kontrolirano z EMP Monitorjem, napake projektorja. Dnevnike lahko izbrišete, ko ste jih pregledali.

## NASVET

Ko je "Izpis dnevnika" nastavljen na "Vklop" v "Priprava okolja" v meniju "Orodje", se dnevniki prenosa shranijo. Privzete nastavitve so na "Izklop".

#### Prikaz dnevnikov

#### POSTOPEK

#### Izberite "Dnevnik" - "Prikaži" v meniju "Pogled".

Odprl se bo spletni brskalnik in prikazani bodo dnevniki komunikacije vse do tistega trenutka.

#### Brisanje dnevnikov

#### POSTOPEK

#### Izberite "Dnevnik" - "Izbriši" v meniju "Pogled". Ko se pokaže potrditveno sporočilo, kliknite [V redu].

Vsi dnevniki bodo izbrisani, podrobnosti kontrolnih operacij EMP Monitorja in podrobnosti napak projektorja pa se bodo od takrat naprej beležile v novem dnevniku.

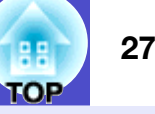

### Izvajanje kontrole s kontrolnimi gumbi

Kliknite ikono projektorja v "Pogled skupin" ali "Pogled seznama s podrobnostmi", ki ga boste kontrolirali, in kliknite kontrolni gumb, da omogočite kontrolo samo tega izbranega projektorja.

Omogočite lahko tudi kontrolo vseh izbranih projektorjev s tem, ko v "Pogled skupin" ali "Pogled seznama s podrobnostmi" izberete več kot en projektor in kliknete kontrolni gumb. Metode izbiranja več kot enega projektorja naenkrat so sledeče.

- •Če izberete ikono skupine v "Pogled skupin", bodo vsi projektorji, ki so bili registrirani v tej skupini in ki so nastavljeni za nadzor, lahko istočasno kontrolirani.
- Držite tipko [Ctrl] na tipkovnici, medtem ko klikate na želene ikone.
- Uporabite vleci in spusti, da izberete niz želenih ikon.

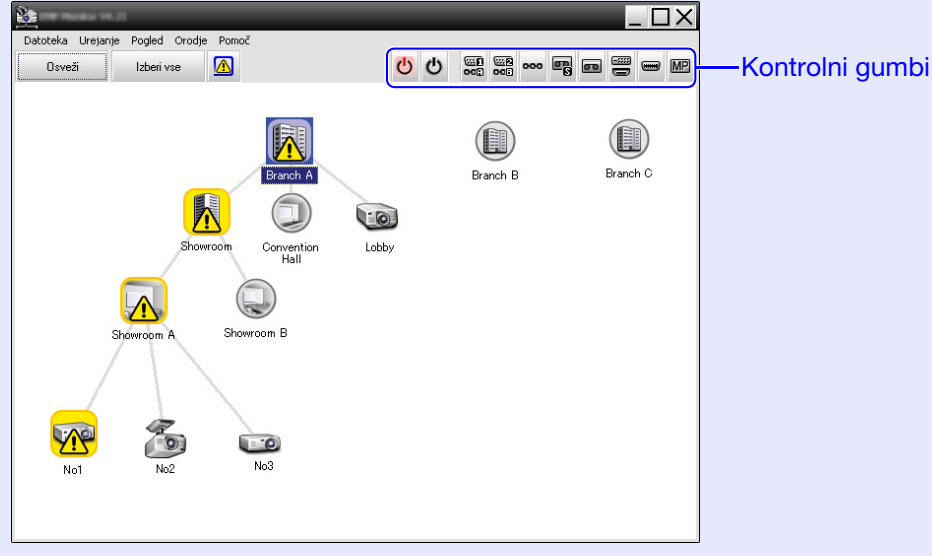

Naslednja tabela prikazuje pomene kontrolnih gumbov.

| 🕐 Vklop  | Vklopi projektor.  |
|----------|--------------------|
| එ lzklop | Izklopi projektor. |

| Preklop na vir<br>računalnik1 | Preklopi vhodni vir na vhod [Račun.1] ali vhod [Račun.]. |  |  |  |  |
|-------------------------------|----------------------------------------------------------|--|--|--|--|
| Preklop na vir<br>računalnik2 | Preklopi vhodni vir na vhod [Račun.2].                   |  |  |  |  |
| Preklop na vir<br>BNC         | Preklopi vhodni vir na vhod [BNC].                       |  |  |  |  |
| Preklop na vir<br>S-Video     | Preklopi vhodni vir na vhod [S-Video].                   |  |  |  |  |
| Preklop na vir<br>Video       | Preklopi vhodni vir na vhod [Video].                     |  |  |  |  |
| Preklopi na vir<br>DVI, HDMI  | Preklopi vhodni vir na vhod [DVI] ali [HDMI].            |  |  |  |  |
| Preklop na vir<br>D-Video     | Preklopi vhodni vir na vhod [D4].                        |  |  |  |  |
| Preklop na vir<br>EasyMP      | Preklopi na EasyMP ali EasyMP.net.                       |  |  |  |  |

## 

- Lahko se zgodi, da nekateri priključeni projektorji nimajo vseh zgoraj naštetih vhodov ali funkcij. Če kliknete na gumb za vhod ali funkcijo, ki ni na voljo, se ne bo nič zgodilo.
- Lahko izberete predmete za nadzor in uporabite kontrolne gumbe za izvedbo kontrolnih operacij, tudi če je prikazano naslednje. T Za podrobnosti o vsakem prikazu str.24, 25
- Lastnosti skupine
- Lastnosti projektorja
- Seznam projektorjev z opozorili in napakami (Kontrolne operacije lahko izvajate le pri projektorjih, ki imajo status opozoril.)

#### Izvajanje kontrole z uporabo spletnega brskalnika (Spletni nadzor)

Da spremenite nastavitve menija Konfiguracija za projektor, lahko uporabite računalnikov spletni brskalnik.

#### POSTOPEK

2

Desni klik na ikono projektorja, ki ga boste nadzorovali, v "Pogled skupin" ali "Pogled seznama s podrobnostmi" in izberite "Spletni nadzor".

Odprl se bo spletni brskalnik in pokazalo se bo okno Spletni nadzor.

S Spletnim nadzorom lahko nastavite enake podrobnosti za projektor kot z menijem Konfiguracija. Za več podrobnosti o meniju Konfiguracija se nanašajte na projektorjev *Priročnik za uporabnika*.

## 

Lahko izberete projektorje in nanje kliknete z desno miško, da izberete "Spletni nadzor", tudi če je prikazano sledeče.

- Lastnosti skupine 🖝 str.25
- Seznam projektorjev z opozorili in napakami (Kontrolne operacije lahko izvajate le pri projektorjih, ki imajo status opozoril.) 🖝 str.24

## Izvajanje kontrole z uporabo nastavitev časovnika

To je koristno pri izvajanju nekaterih kontrolnih operacij, kot so vklop in izklop projektorja ob določenem času vsak dan ali vsak teden.

Nastavitve časovnika lahko naredite samo za en projektor ali pa za vse projektorje v skupini naenkrat.

## POSTOPEK

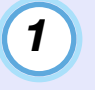

# Izberite "Časovnik" - "Nastavitve časovnika" v meniju "Orodje".

Odpre se sledeče okno in potem lahko preverite status nastavitve časovnika.

| Nastavitve časovnika                    | -                                 | -                              | -                              | -                               | -                           | -                             | -                           | ×                                            |                                      |
|-----------------------------------------|-----------------------------------|--------------------------------|--------------------------------|---------------------------------|-----------------------------|-------------------------------|-----------------------------|----------------------------------------------|--------------------------------------|
| Projektorji                             | Datum                             |                                |                                |                                 |                             |                               |                             |                                              |                                      |
| 🖃 🏢 Branch A                            |                                   |                                | •                              | 08/2005                         | i                           | •                             |                             |                                              |                                      |
| 🗉 🔚 Convention Hall                     | NED                               | PON                            | TOR                            | SRE                             | ČET                         | PET                           | SOB                         |                                              |                                      |
| E Showroom                              |                                   | 1                              | 2                              | 3                               | 4                           | 5                             | 6                           | -                                            |                                      |
| E 🔄 Showroom A                          | 7                                 | 8                              | 9                              | 10                              | 11                          | 12                            | 13                          |                                              |                                      |
| CCC No1                                 | 14                                | 15                             | 16                             | 17                              | 18                          | 19                            | 20                          |                                              |                                      |
| 600 No2                                 | 21                                | 22                             | 23                             | 24                              | 25                          | 26                            | 27                          | _                                            |                                      |
| E Showroom B                            | 28                                | 29                             | 30                             | 31                              |                             |                               | _                           | _                                            |                                      |
| 🗄 🏢 Branch B                            |                                   |                                |                                | I                               |                             |                               |                             |                                              |                                      |
| 🛨 🛄 Branch C                            | Časovniki                         |                                |                                |                                 |                             |                               |                             |                                              |                                      |
|                                         | Pr                                | ikaz imena                     |                                |                                 | Datum                       |                               | Čas                         | Operacija                                    |                                      |
|                                         | Lo Lo                             | bby                            |                                |                                 | 2005/0                      | 8/18                          | 19:03                       | PC2 or Input B                               |                                      |
|                                         | 문 대                               | owroom A                       |                                |                                 | 2005/0                      | 8/18<br>8/18                  | 20:05                       | Power ON<br>Power ON                         |                                      |
|                                         | GGG No                            | 3                              |                                |                                 | 2005/0                      | 8/18                          | 20:07                       | Power ON                                     |                                      |
|                                         | _≟ Co                             | nvention H                     | tall                           |                                 | 2005/0                      | 8/19                          | 20:04                       | Power ON                                     |                                      |
|                                         | Omogo                             | čeno                           | Onemogoo                       | eno                             | Dod                         | aj                            | Ureja                       | nje Izbriši<br>Zapri                         |                                      |
| Barve v vrstic<br>Nast<br>Če in<br>časo | ah se<br>tavite<br>majo<br>ovnika | ezna<br>v ča<br>neka<br>a, dri | ma i<br>sovr<br>ateri<br>ugi p | majo<br>nika :<br>proj<br>pa im | o na<br>za d<br>ekto<br>ajo | sled<br>ana<br>orji v<br>nast | nje<br>šnji<br>sku<br>avite | pomene:<br>dan<br>ıpini omogo<br>ev časovnik | očeno nastavite<br>ka za današnji da |
| oner<br>: Če je                         | nogo<br>e nas                     | čeno<br>tavit                  | o<br>ev č                      | asov                            | nika                        | a za                          | dan                         | našnji dan o                                 | nemogočena                           |
| nast                                    | avite                             | V<br>V čo                      |                                |                                 |                             |                               | lei mi                      | ,<br>I donočnij                              | Ŭ                                    |
| : Nasi                                  | avite                             | v ca                           | SOV                            | пка                             | za d                        | an,                           | ki ni                       | luanasnji                                    |                                      |

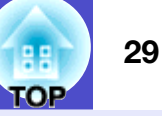

Podrobnosti, ki jih lahko v tem času preverite, in operacije, ki jih lahko v tem času izvajate, so navedene spodaj.

| Projektorji                  | Izberite skupino ali projektor, za katerega bi<br>preverili status.<br>Ko izberete skupino, se pokažejo statusi nastavitve<br>časovnika za vse prijektorje v tej skupini.                                    |
|------------------------------|----------------------------------------------------------------------------------------------------|
| Datum                        | Pokaže današnji dan v rdečem okvirčku.<br>Dnevi, za katere so bile narejene nastavitve<br>časovnika, so prikazani odebeljeno.<br>Kliknite • ali • da preklopite koledar na<br>prejšnji ali na sledeči mesec. |
| Časovniki                    | Pokaže seznam nastavitev časovnika.                                                                                                    |
| [Omogočeno]<br>[Onemogočeno] | Preklopi nastavitve časovnika, ki so bile izbrane s<br>seznama časovnika, med omogočeno in<br>onemogočeno.                                                                                                   |
| [Dodaj]                      | Registriraj nove nastavitve časovnika.                                                                                                    |
| [Urejanje]                   | Omogoči spreminjanje nastavitev časovnika, ki so<br>bile izbrane s seznama časovnika.<br>Če je bila za preverjanje statusa izbrana skupina, se<br>nastavitev ne da spremeniti.                               |
| [Izbriši]                    | Omogoči brisanje nastavitev časovnika, ki so bile izbrane s seznama časovnika.                                                                                                    |

#### Postopki za nove nastavitve časovnika

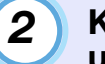

Ko kliknete "Dodaj", se pokaže naslednje okno in uveljavljene so nove nastavitve časovnika.

| lstvari nov časovnik | _          |        | X        |
|----------------------|------------|--------|----------|
| Način urnika         | Datum      | •      |          |
| Datum                | 2005/05/04 | -      |          |
| Čas                  | 19:29      | •      |          |
| Operacija            | Vklop      | •      |          |
|                      |            |        |          |
|                      |            |        |          |
|                      |            |        |          |
|                      |            | V redu | Prekliči |

V "Operacija" izvajate operacije vklopa in izklopa in menjave vhodnih virov, podobno kot s kontrolnimi gumbi v glavnem oknu. Če nastavite preklop vhodnega vira, se bo projektor prižgal ob času, ki je nastavljen s časovnikom, tudi če ta takrat ni prižgan. Zato ni potrebno narediti dveh ločenih nastavitev časovnika za vklop in preklop vhodnega vira.

#### 3 P

#### Po končanih nastavitvah časovnika kliknite [V redu].

Narejene nastavitve časovnika bodo registrirane in jih lahko preverite v prikazanem časovnikovem seznamu.

## 

Vse registrirane časovnikove nastavitve lahko omogočite in onemogočite. Izberite "Časovnik" - "Omogoči" ali "Onemogoči" v meniju "Orodje".

## Nastavitev funkcije obveščanja po e-pošti

Funkcija obveščanja po e-pošti se lahko rabi za pošiljanje obvestil na prednastavljen e-mail naslov, ko projektor, ki je priključen na omrežje, prevzame določen status ali če se pojavi težava ali opozorilo. Z uporabo te funkcije je operater lahko obveščen o statusu ali težavah projektorja, tudi če je oddaljen od teh projektorjev.

## NASVET

- Registrirate lahko do tri naslove (destinacije) in sporočila so lahko poslana na vse tri naenkrat.
- Če pride do kritične težave s projektorjem, zaradi česar le-ta nenadoma neha delovati, se lahko zgodi, da projektor operaterju ne bo mogel poslati sporočila o problemu.
- Če je "V pripravljenosti" nastavljen na "Omrežje vklop" ali če je "Nadzor omrežja" nastavljen na "Vklopljeno" v projektorjevem meniju Konfiguracija, lahko projektor nadzorujete tudi, ko je le-ta v pripravljenosti (ko je izklopljen).
- 🖝 Projektorjev Priročnik za uporabnika
- Na nekaterih projektorjih lahko funkcijo obveščanja po e-pošti nastavite v meniju Konfiguracija. Ko so obvestila v projektorjevem meniju Konfiguracija nastavljena za pošiljanje, so funkcionalne tako nastavitve v meniju Konfiguracija kot nastavitve na EMP Monitorju.

#### POSTOPEK

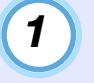

Izberite "Funkcija obveščanja po e-pošti" v meniju "Orodje".

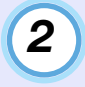

# Pokazalo se bo okno "Nastavite funkcijo obveščanja po e-pošti".

Nastavite naslednje parametre.

| Nastavite funkcijo obveščanja po e-pošti | _     | _        | _             | ×         |
|------------------------------------------|-------|----------|---------------|-----------|
| Funkcija obveščanja po e-pošti           | Vklop | C Izklop |               |           |
|                                          |       |          |               |           |
| Naslov IP strežnika SMTP                 |       |          | Številka vrat | 25        |
| Elektronski naslov pošiljatelja          |       |          |               |           |
| Elektronski naslov prejemnika 1          |       |          | Dogodek o     | obvestila |
| Elektronski naslov prejemnika 2          |       |          | Dogodek o     | obvestila |
| Elektronski naslov prejemnika 3          |       |          | Dogodek o     | obvestila |
|                                          |       | V redu   | F             | Prekliči  |

| Funkcija<br>obveščanja po e-<br>pošti | Nastavite na "Vklop" za uporabo funkcije<br>obveščanja po e-pošti.                                                                                                    |  |
|---------------------------------------|----------------------------------------------------------------------------------------------------|--|
| Naslov IP strežnika<br>SMTP           | Vnesite IP naslov serverja SMTP.<br>Vnesete lahko do maksimalno 255 bajtov.<br>Ko spremenite številko vrat serverja SMTP,<br>navedite to številko vrat. Privzeta vrednost je<br>"25".<br>Lahko vnesete veljavno številko od 1 do<br>65535. |  |
| Elektronski naslov<br>pošiljatelja    | Vnesite elektronski naslov pošiljatelja.<br>Vnesete lahko do maksimalno 255 bajtov.                                                                                                    |  |
| Elektronski naslov<br>prejemnika 1    | Določi končni naslov (destinacijo) za                                                                                                    |  |
| Elektronski naslov<br>prejemnika 2    | obveščanje po e-pošti. Nastavite lahko do tri<br>destinacije. Vnesete lahko do maksimalno 25                                                                                                    |  |
| Elektronski naslov<br>prejemnika 3    | bajtov.                                                                                                    |  |

30

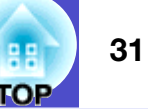

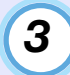

Kliknite [Dogodek obvestila] in v oknu, ki se pojavi, preverite predmete za obveščanje po e-pošti.

| astavite dogodek obveščanja po e-pošti (Elektronski naslov prejemnika 1) | X |  |
|--------------------------------------------------------------------------|---|--|
| Nastavite dogođek obvestila                                              |   |  |
| Žam.                                                                     | ^ |  |
| 🔽 Žarnica ob vklopu ne sveti                                             |   |  |
| ✓ Pokrov žarnice odprt                                                   |   |  |
| 🔽 Napaka žarnice                                                         |   |  |
| ✓ Zamenjajte žarnico                                                     |   |  |
| Zračni filter                                                            |   |  |
| 🔽 Obv. očisti zr. filter                                                 |   |  |
| 🔽 Zamenjajte zr. filter                                                  |   |  |
| 🔽 Ni zračnega filtra                                                     |   |  |
| 🔽 Slab pretok zraka                                                      |   |  |
| 🔽 Napaka senzorja prezrač.                                               |   |  |
| 🔽 Napaka-slab pretok zraka                                               |   |  |
| 🔽 Napaka v senzorju za pretok zraka skozi zračni filter                  |   |  |
| Omrežje                                                                  |   |  |
| 🔲 Napaka omrežja (napaka povezave TCP)                                   |   |  |
| 🔲 Napaka omrežja (napaka komunikacije z ESC/VP.net)                      |   |  |
| 🗔 Napaka omrežja (napaka pristnosti gesla monitorja)                     | ~ |  |
| Vredu Prekliči                                                           |   |  |

## 4

### Kliknite [V redu].

Ko se okno "Nastavite funkcijo obveščanja po e-pošti" spet pojavi, ponovite koraka 3 in 4, da nastavite dogodke, ki jih je treba javiti.

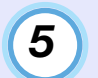

Ko je nastavitev končana, kliknite [V redu].

## Poslana je elektronska pošta, ki operaterja obvešča o težavi/opozorilu/statusu

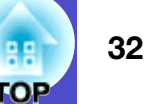

Če se pri projektorju pojavi težava ali status, ki zahteva pozornost, je na naslov, ki je določen v "Elektronski naslovu prejemnika", poslano elektronsko sporočilo, kot je spodnje.

Če je težav, opozoril, statusov več, so ustrezna sporočila poslana na ločene vrstice.

| Predmet                               | Prikazane podrobnosti                                                                                                    |
|---------------------------------------|----------------------------------------------------------------------------------------------------|
| Predmet<br>elektronskega<br>sporočila | [Imena za prikaz so prikazana v "Pogled<br>skupin" ali "Pogled seznama s<br>podrobnostmi"] obvestilo o statusu<br>projektorja                                                                                                    |
| Jedro                                 | <imena "pogled<br="" ki="" prikaz,="" prikazana="" so="" v="" za="">skupin" ali "Pogled seznama s<br/>podrobnostmi"&gt; je vzpostavil naslednji<br/>status.<br/><sporočilo o="" opozorilu="" statusu<br="" težavi="">(Prosimo, glejte spodnjo tabelo)&gt;</sporočilo></imena> |

Podrobnosti, ki jih vsebuje elektronsko sporočilo, lahko vsebujejo sledeče.

| Sporočilo                                                   | Odpravljanje težav                                                   |
|-------------------------------------------------------------|----------------------------------------------------------------------|
| Notranja napaka                                             | "Branje indikatorjev"                                                |
| Napaka ventilatorja                                         | <b>T</b> "Branje indikatorjev" v Priročnik za uporabnika projektoria |
| Napaka senzorja                                             | uporaorana projeniorja                                               |
| Pokrov žarnice odprt                                        |                                                                      |
| Žarnica ob vklopu ne sveti                                  |                                                                      |
| Napaka žarnice                                              |                                                                      |
| Napaka - visoka<br>notranja temperatura                     |                                                                      |
| Napaka - slab pretok<br>zraka                               |                                                                      |
| Napaka v senzorju za<br>pretok zraka skozi<br>zračni filter |                                                                      |

| Sporočilo                                                 | Odpravljanje težav                                                                                                    |
|-----------------------------------------------------------|----------------------------------------------------------------------------------------------------|
| Opozorilo o visoki<br>temperaturi                         | "Branje indikatorjev"<br>"Branje indikatorjev" v <i>Priročnik za</i>                                                                                                    |
| Zamenjajte žarnico                                        | <i>uporabnika</i> projektorja                                                                                                    |
| Zamenjajte zr. filter                                     |                                                                                                    |
| Ni zračnega filtra                                        |                                                                                                    |
| Slab pretok zraka                                         |                                                                                                    |
| Napaka senzorja prezrač.                                  |                                                                                                    |
| Obv. očisti zr. filter                                    |                                                                                                    |
| Ni signala                                                | Projektor ni sprejel slikovnega signala.<br>Preverite status povezave in če je<br>priključena oprema vklopljena.                                                                                                    |
| Druga napaka                                              | Nehajte uporabljati projektor, izključite<br>napajalni kabel iz vtičnice in kontaktirajte<br>vašega lokalnega trgovca ali najbližji<br>naslov, ki je naveden v <i>World-Wide</i><br><i>Warranty Terms</i> , ki ste jih dobili s<br>projektorjem. |
| Napaka omrežja<br>(napaka povezave<br>TCP)                | Preverite, da je projektor vključen in da je<br>LAN kabel priklopljen, preverite pa tudi,<br>da je "Nadzor omrežja" nastavljen na<br>"Vklopljeno" in da je "V pripravljenosti"<br>nastavljeno na "Omrežje vklop".                                |
| Napaka omrežja<br>(napaka komunikacije<br>z ESC/VP.net)   | Preverite, če je projektor pravilno priklopljen na omrežje.                                                                                                    |
| Napaka omrežja<br>(napaka prisotnosti<br>gesla monitorja) | Preverite projektorjevo Geslo monitorja.                                                                                                    |

Poslana so sporočila, da sta status napake na projektorju ali status opozorila odpravljena.

## Funkcija zaklepanja aplikacije

Zaklepanje aplikacije lahko uporabite, da preprečite tretjim osebam, da z uporabo EMP Monitorja upravljajo s projektorji, in da preprečite nepooblaščeno spreminjanje nastavitev. Odpiranje in zapiranje EMP Monitorja in nadzorovanje statusa se lahko izvajata tudi, če je aplikacija zaklenjena.

Poleg tega je treba, ko je bilo geslo poslano, vnesti geslo, če želite prekiniti zaklep aplikacije. To omogoča, da ne morete zlahka prekiniti zaklepa aplikacije in s tem je izboljšana varnost sistema.

# Preklop zaklepanja aplikacije med omogočeno in onemogočeno

### Omogočanje zaklepanja

#### POSTOPEK

### Izberite "Zaklepanje aplikacije" v meniju "Orodje".

Zaklepanje aplikacije bo omogočeno in možne ne bodo nobene druge operacije, razen odpiranje in zapiranje EMP Monitorja in onemogočenje zaklepa aplikacije.

### Onemogočenje zaklepanja

#### POSTOPEK

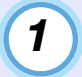

Izberite "Odklepanje aplikacije" v meniju "Orodje".

| - |    |
|---|----|
|   |    |
| _ | ۰. |
|   |    |

# Prikazalo se bo okno za vnos gesla, zato vnesite nastavljeno geslo in kliknite [V redu].

Če ni bilo nastavljeno nobeno geslo (privzeta nastavitev), kliknite [V redu] brez vnosa gesla. Priporočljivo je, da vnesete geslo in s tem okrepite varnost.

Zaklepanje aplikacije bo prekinjeno in operacije se bodo lahko normalno izvajale.

## Nastavitev gesla za prekinitev zaklepanja aplikacije

Izvedite naslednje operacije, medtem ko je zaklepanje aplikacije prekinjeno.

### POSTOPEK

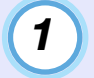

**Izberite "Priprava okolja" v meniju "Orodje".** Pokaže se okno "Priprava okolja".

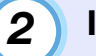

3

- Izberite "Sprememba gesla za zaklepanje aplikacije".
- Vnesite geslo tako v "Novo geslo" kot tudi v "Novo geslo (potrditev)" in nato kliknite [V redu].

Geslo je lahko dolgo do 16 bajtov. Uporabljate lahko enobajtne alfanumerične znake.

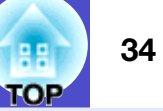

## Projektorjev se ne da nadzirati in kontrolirati

| Razlog                                                                                                    | Odpravljanje težav                                                                                                    |
|----------------------------------------------------------------------------------------------------|----------------------------------------------------------------------------------------------------|
| Je projektor pravilno<br>priključen na omrežje?                                                                                                 | Pravilno priključite omrežni kabel.<br>The "Povezava s kablom LAN" v<br><i>Priročnik za uporabnika</i> projektorja                                                                                                    |
| Je bil projektor pravilno<br>nastavljen za priklop na<br>omrežje?                                                                               | Preverite nastavitve za ukaz<br>konfiguracijskega menija "Omrežje".<br>☞ Projektorjev <i>Priročnik za</i><br>uporabnika                                                                                                    |
| Je bil EMP Monitor<br>pravilno inštaliran na<br>računalnik?                                                                                     | Deinštalirajte EMP Monitor in ga ponovno inštalirajte.                                                                                                    |
| So vsi projektorji, ki bi jih<br>radi nadzorovali ali<br>kontrolirali, registrirani?                                                            | Registrirajte projektorje. 🖝 str.7                                                                                                    |
| Je projektorjev<br>konfiguracijski meni<br>"Nadzor omrežja" ali "V<br>pripravljenosti"<br>nastavljen na<br>"Vklopljeno" ali<br>"Omrežje vklop"? | Da lahko projektor v stanju<br>pripravljenosti nadzorujete in<br>kontrolirate z EMP Monitorjem,<br>morata biti projektorjeva<br>konfiguracijska menija "Nadzor<br>omrežja" ali "V pripravljenosti"<br>nastavljena na "Vklopljeno" ali<br>"Omrežje vklop".<br>Projektorjev Priročnik za<br>uporabnika |

# Elektronsko sporočilo ni poslano, ko se na projektorju pojavi težava

| Razlog                                                                                                    | Odpravljanje težav                                                                                                    |
|----------------------------------------------------------------------------------------------------|----------------------------------------------------------------------------------------------------|
| Je projektor pravilno priključen na omrežje?                                                                                                    | Pravilno priključite omrežni kabel.                                                                                                    |
| Je bil projektor pravilno<br>nastavljen za priklop na<br>omrežje?                                                                               | Preverite nastavitve za ukaz<br>konfiguracijskega menija "Omrežje"<br>• Projektorjev <i>Priročnik za</i><br>uporabnika                                                                                                    |
| So bili server SMTP, IP<br>naslov, številka vrat in<br>prejemnikov elektronski<br>naslov pravilno<br>nastavljeni?                               | Preverite podrobnosti nastavitve.                                                                                                    |
| Je projektorjev<br>konfiguracijski meni<br>"Nadzor omrežja" ali "V<br>pripravljenosti"<br>nastavljen na<br>"Vklopljeno" ali<br>"Omrežje vklop"? | Da lahko funkcijo obveščanja po e-<br>pošti uporabljate, ko je projektor v<br>stanju pripravljenosti, nastavite<br>"Nadzor omrežja" ali "V<br>pripravljenosti" na "Vklopljeno" ali<br>"Omrežje vklop" v projektorjevih<br>konfiguracijskih menijih.<br>© Projektorjev <i>Priročnik za</i><br><i>uporabnika</i> |
| Se je pojavila kritična<br>težava, zaradi katere<br>projektor trenutno ne<br>dela?                                                              | Če je projektor nehal delovati, ne more<br>pošiljati elektronskih sporočil. Če<br>projektorja ne morete ponastaviti niti<br>po preverjanju, kontaktirajte vašega<br>prodajalca ali najbližji naslov, ki se<br>nahaja v <i>World-Wide Warranty Terms</i> , ki<br>ste jih dobili zraven projektorja.             |
| Se projektor napaja?                                                                                                    | Preverite, če je dovod elektrike do<br>projektorja prekinjen, ali če je<br>varnostno stikalo za vtičnico, na katero<br>je priključen projektor, izključeno.                                                                                                    |

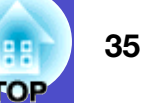

Vse pravice pridržane. Brez poprejšnjega pisnega dovoljenja družbe SEIKO EPSON CORPORATION ni nobenega dela tega dokumenta dovoljeno reproducirati, shranjevati v sistemu za arhiviranje ali pošiljati v kakršnikoli obliki ali na kakršenkoli način, ne elektronski ali mehanski, ne s fotokopiranjem, snemanjem ali drugače. Uporaba informacij v tem dokumentu vam ne daje nobenih patentnih pravic. Prav tako se ne prevzema nobena odgovornost za škodo, ki je posledica uporabe informacij v tem dokumentu.

Ne družba SEIKO EPSON CORPORATION ne njena lastniško povezana podjetja niso kupcu tega izdelka ali tretjim osebam odgovorna za škodo, izgube ali stroške, ki jih kupec ali tretje osebe utrpijo kot posledico nesreče, napačne uporabe ali zlorabe tega izdelka, nedovoljenih sprememb, popravil ali dopolnitev tega izdelka oziroma (razen v ZDA) ravnanja, ki ni skladno z navodili družbe SEIKO EPSON CORPORATION za uporabo in vzdrževanje.

Družba SEIKO EPSON CORPORATION ni odgovorna za škodo ali težave, ki so posledica uporabe kakršnekoli dodatne opreme ali potrošnih izdelkov, razen tistih, ki jih družba SEIKO EPSON CORPORATION označi kot izvirne izdelke EPSON (Original EPSON Products) ali odobrene izdelke EPSON (EPSON Approved Products).

Vsebina teh navodil se lahko spremeni ali izboljša brez opozorila.

Ilustracije in zaslonske slike v tej publikaciji se lahko razlikujejo od dejanskih ilustracij in zaslonskih slik.

#### Splošno obvestilo:

EasyMP in EasyMP.net sta znamki korporacije Seiko Epson Corporation.

Windows in Windows NT sta znamki korporacije Microsoft Corporation v Združenih državah Amerike in v drugih državah. Macintosh je registrirana blagovna znamka podjetja Apple Inc. Pentium je registrirana blagovna znamka podjetja Intel Corporation.

Imena ostalih produktov, ki se pojavljajo tule, so uporabljena tudi izključno zaradi razpoznavnosti in so lahko blagovne znamke njihovih posameznih lastnikov. Epson se odreka kakršnim koli pravicam pri teh znamkah.